## 全民健保行動快易通 健康存摺APP-

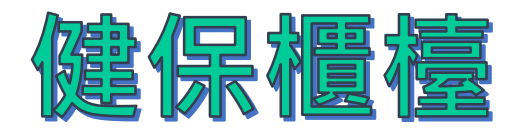

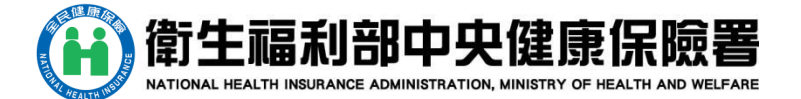

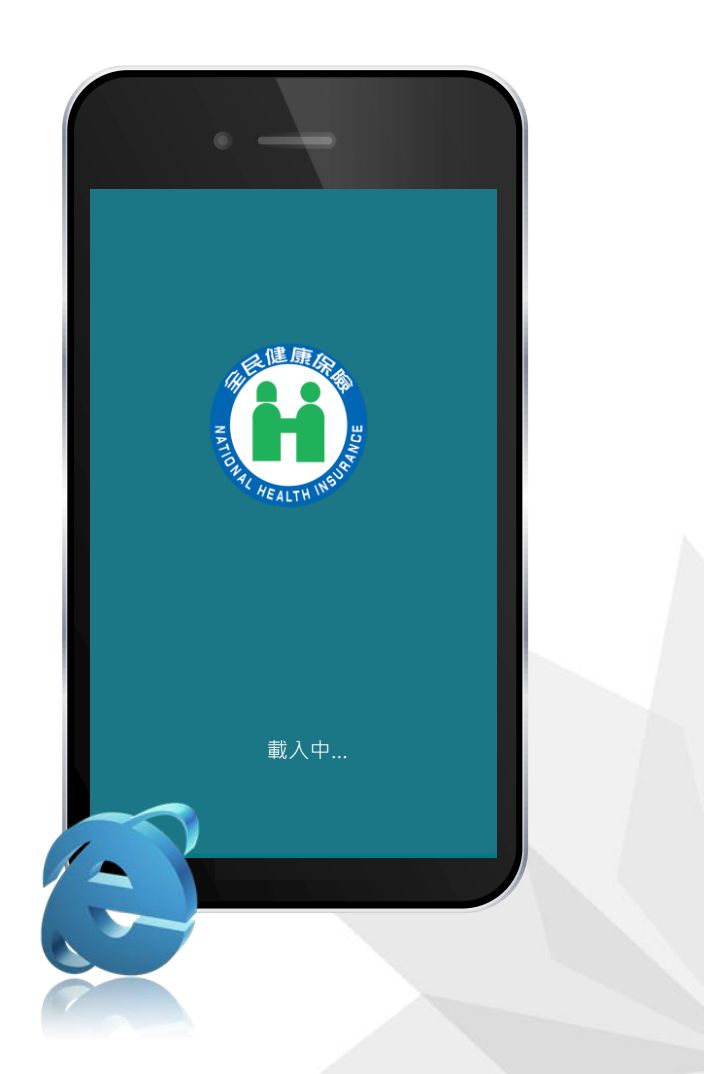

# 健保常用服務

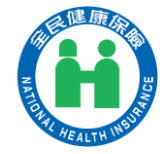

我的 = 健保法規 健保署服務據點 loŭo NEWS 健保新聞 Ξ0 健保活動 健保公告 健保署網站 www

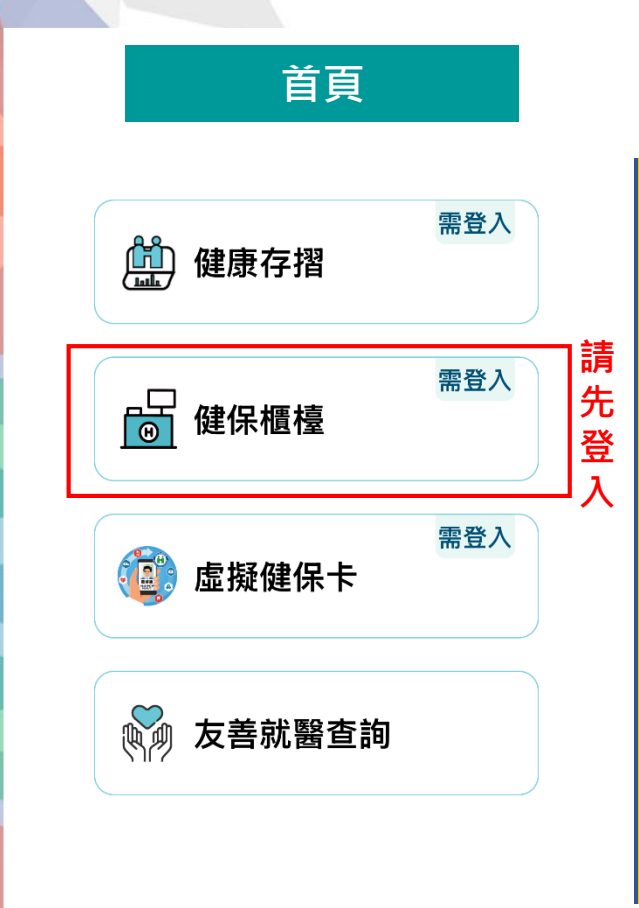

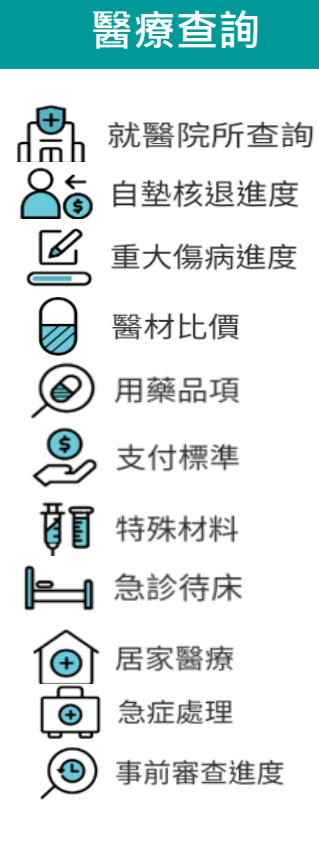

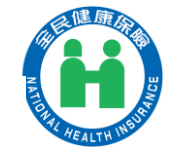

### 全民健保行動快易通APP本人行動電話 認證

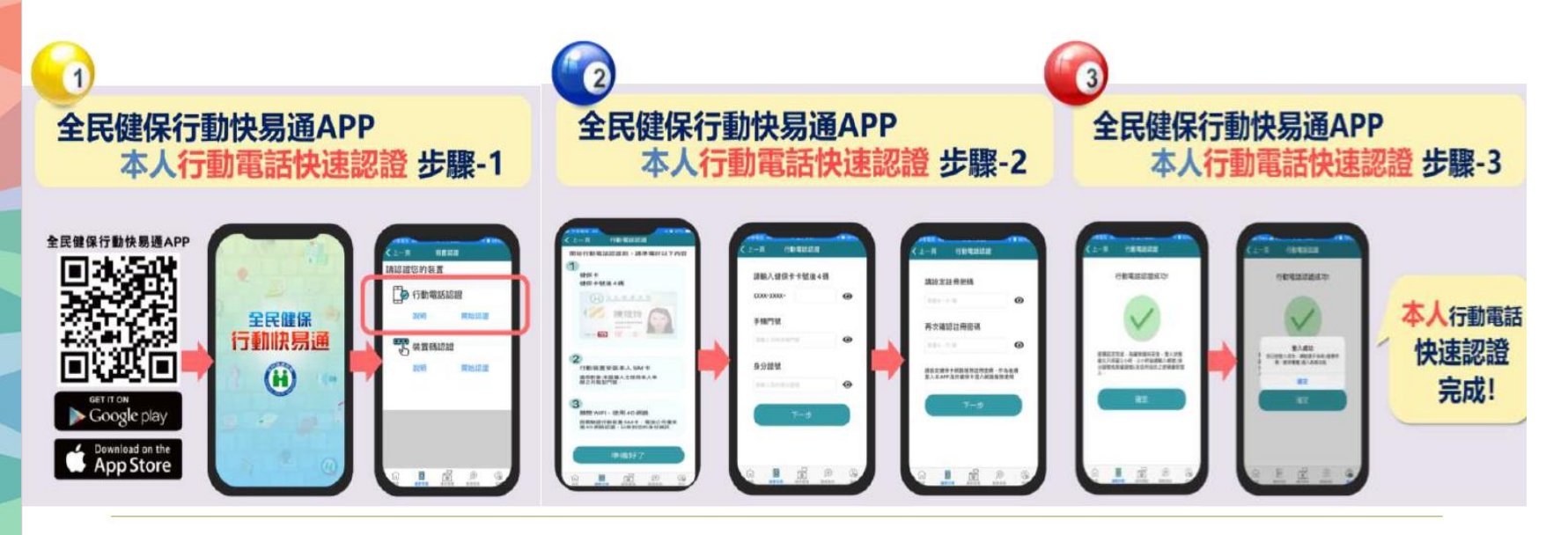

下載健保快易通 點選<mark>行動電話認證</mark> 輸入健保卡後四碼、行動 電話、身分證字號 設定註冊密碼·再次 確認註冊密碼·即設定完成

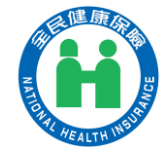

## 全民健保行動快易通-非本人裝置碼認證

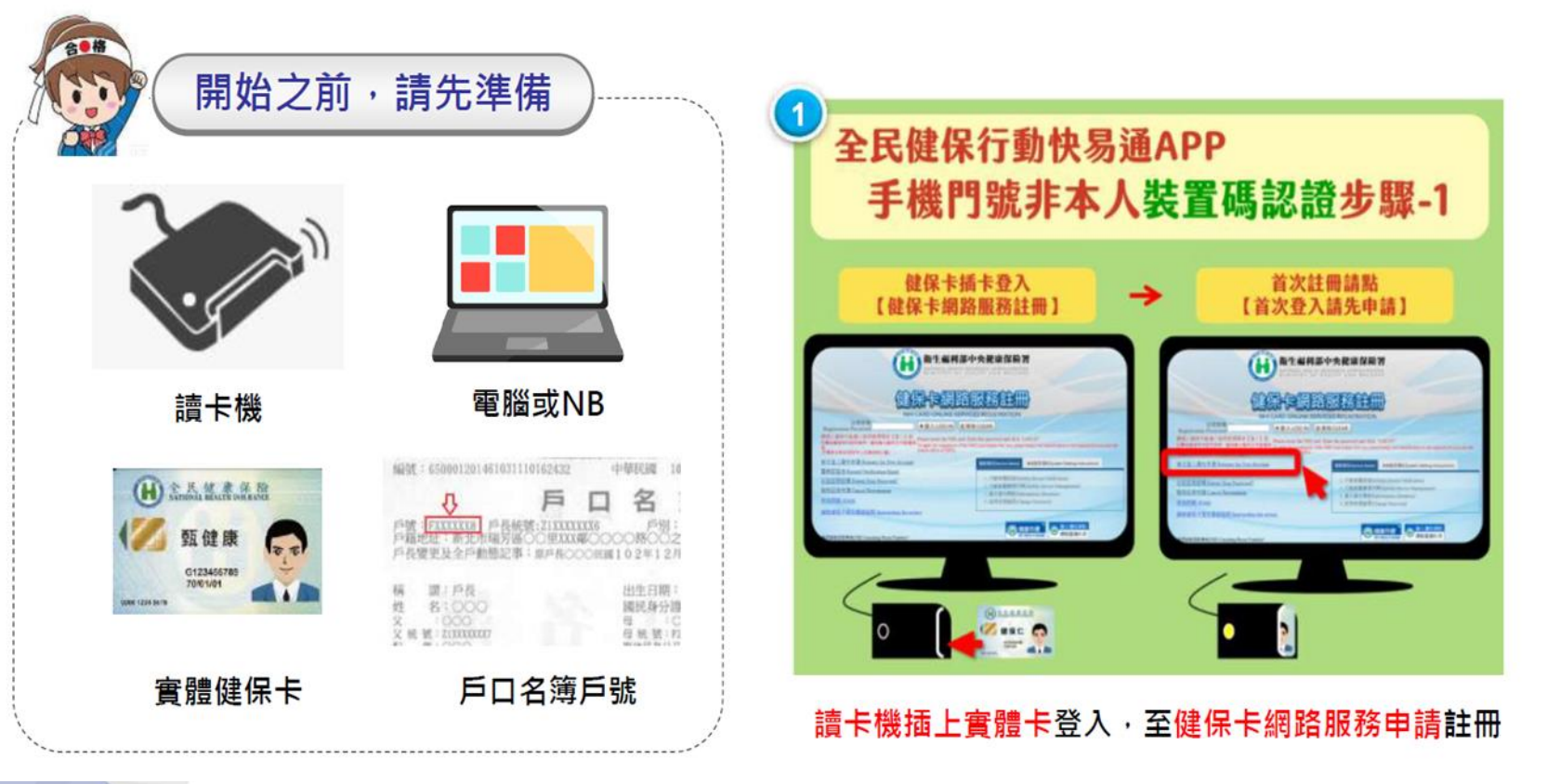

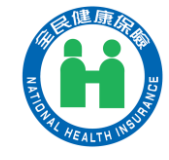

## 全民健保行動快易通-非本人裝置碼認證

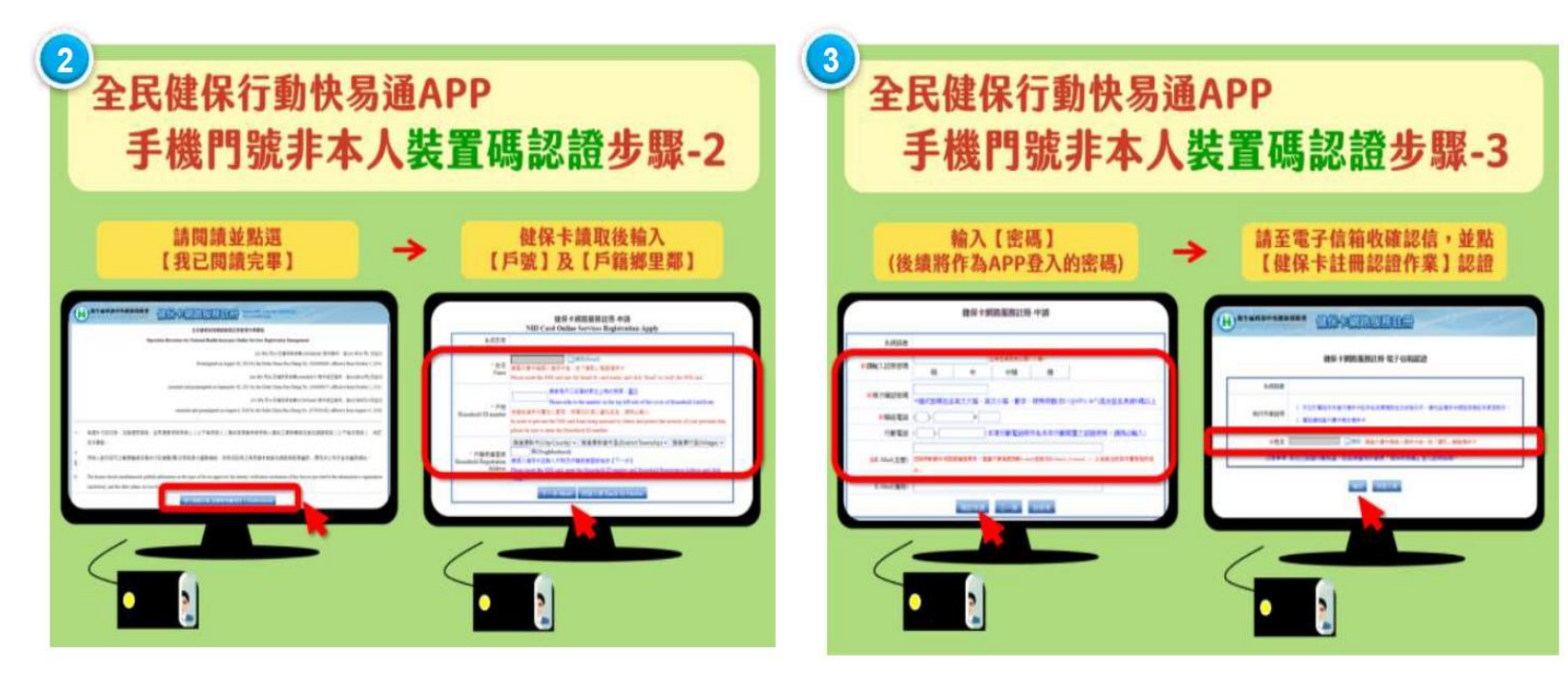

點選【我已閱讀完畢】,輸入<mark>戶號、戶籍鄉里鄰</mark>

設定APP密碼,至電子信箱收確認信,完成認證

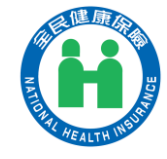

### 全民健保行動快易通-非本人裝置碼認證

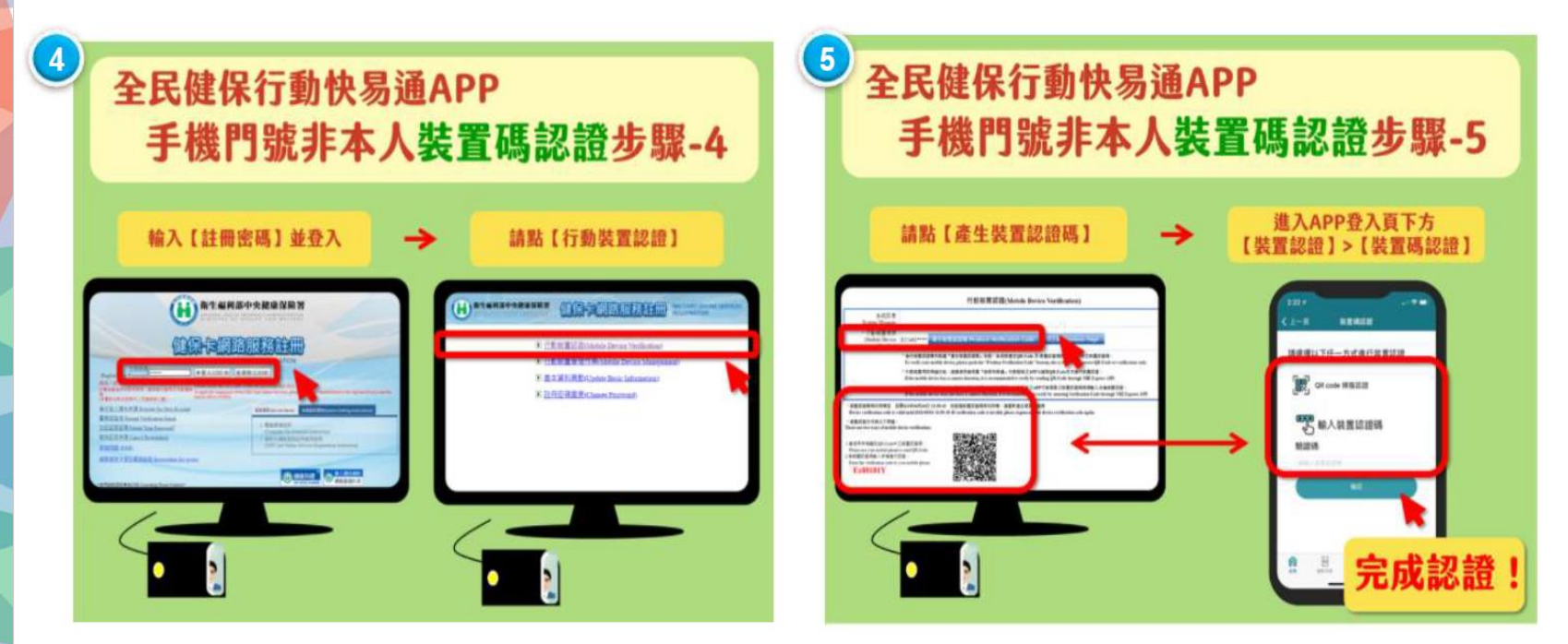

#### 輸入APP註冊密碼,點選行動裝置認證

#### 電腦點選【產生裝置認證碼】, 開啟手機健保快易通APP 輸入裝置認證碼

# 登入方式

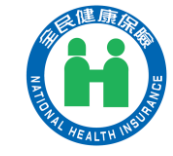

方法1:「帳號密碼」登入

#### 請輸入帳號(身份證字號)及密碼(同健保卡網路服務註冊密碼)

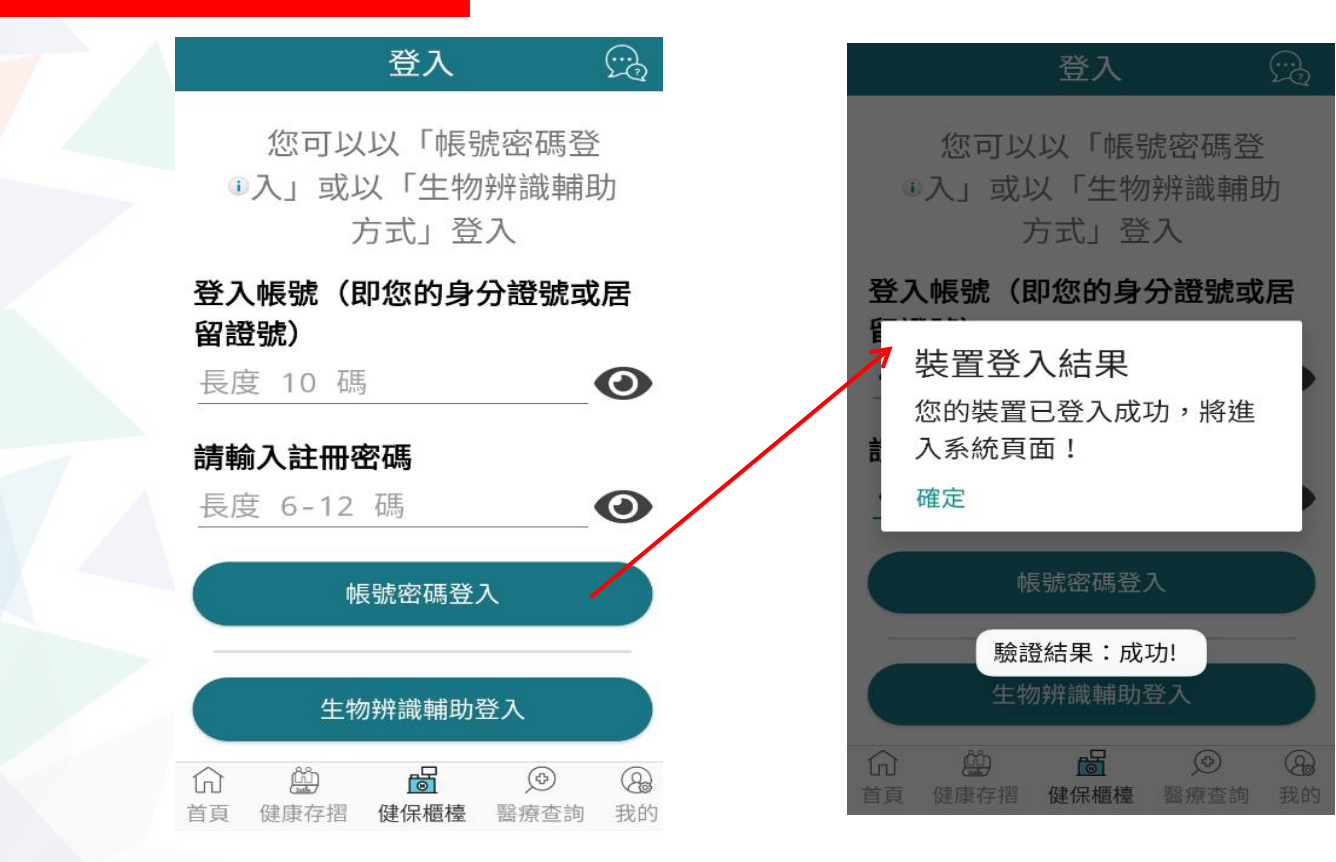

7

## 登入方式

登入

生物辨識輔助登入

**今** 忘記密碼 **6** 變更密碼

R

健保櫃檯

Ø

醫療查詢

裝置認證

Ë

健康存摺

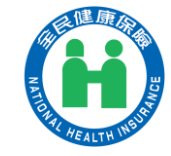

#### 方法2:「生物辨識輔助」登入

#### 有【臉部辨識】和【指紋感應】二種方式

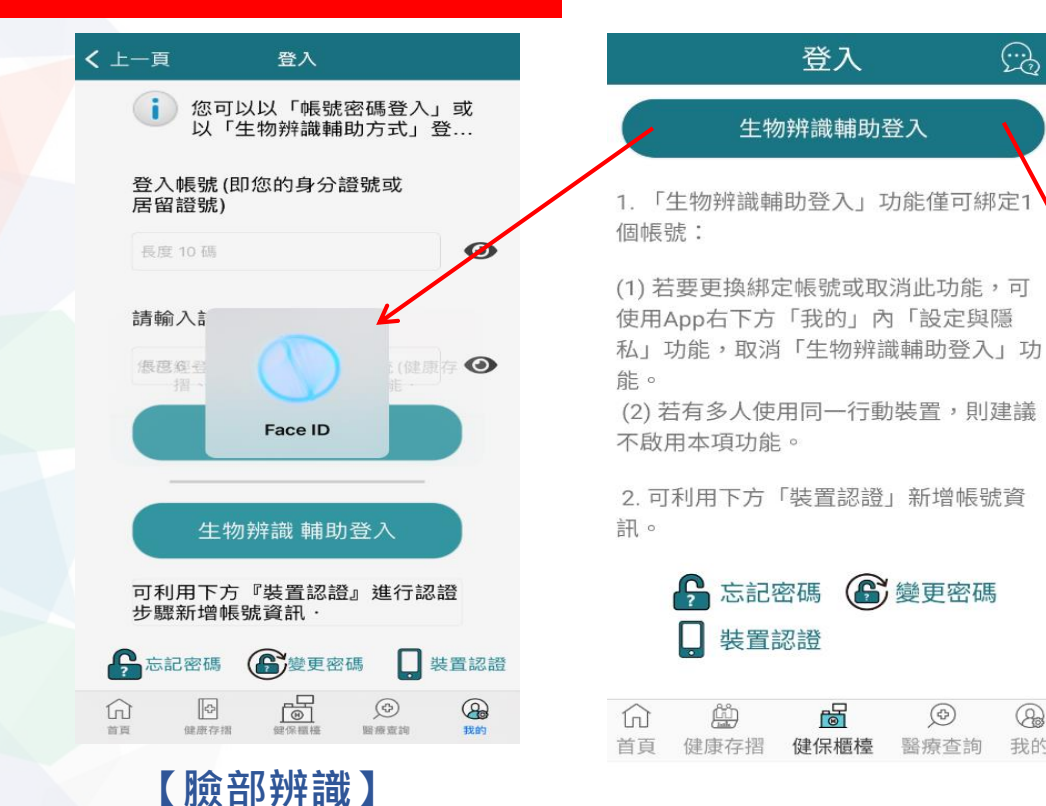

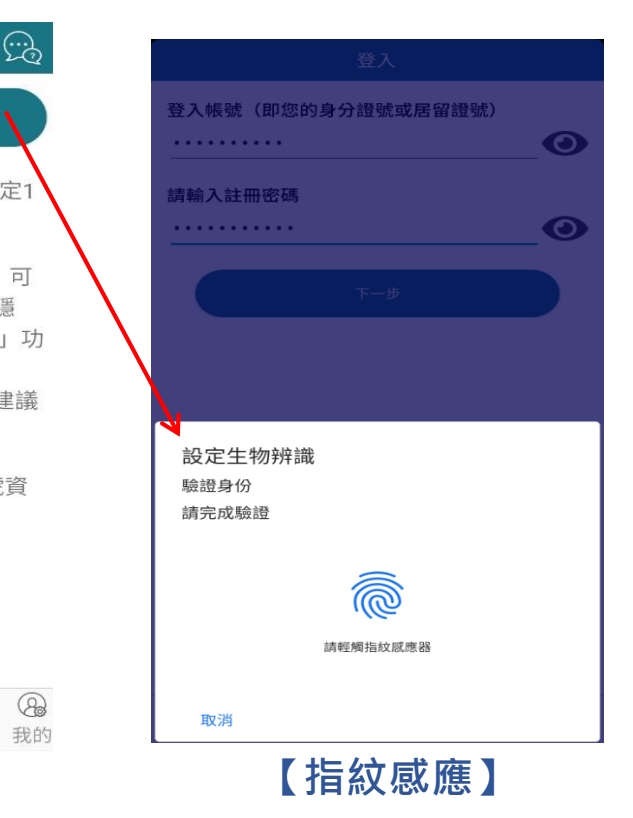

# 企業門號認證

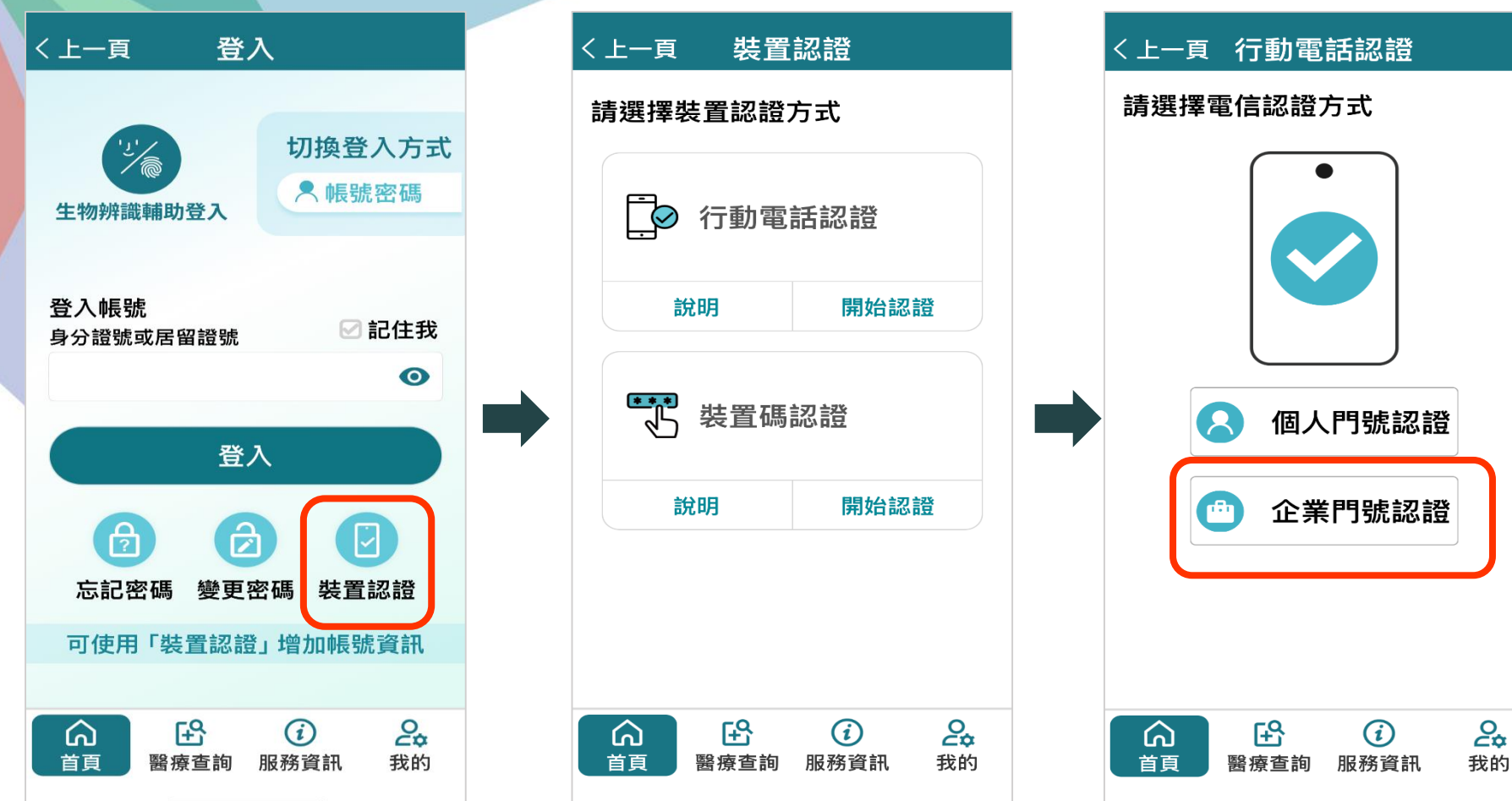

### 電信驗證身分確認多重保護

- 3項與「身分證號」核對作業:
  - 1. 戶口名簿之戶號
  - 2. 健保卡卡號
  - 3. 以「被保險人」身分於此企業/機
     關(統一編號),加保全民健保
- 電話號碼與企業/機關統一編號檢核

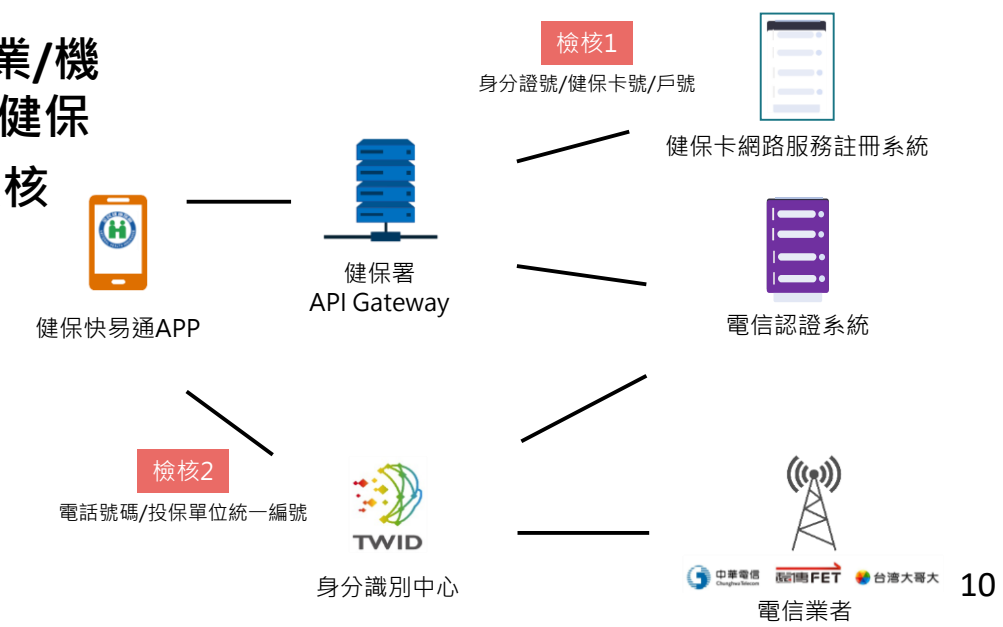

## 企業門號電話認證流程

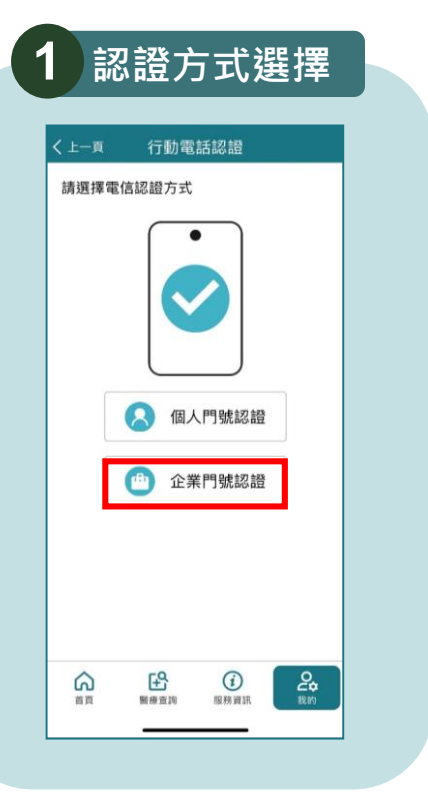

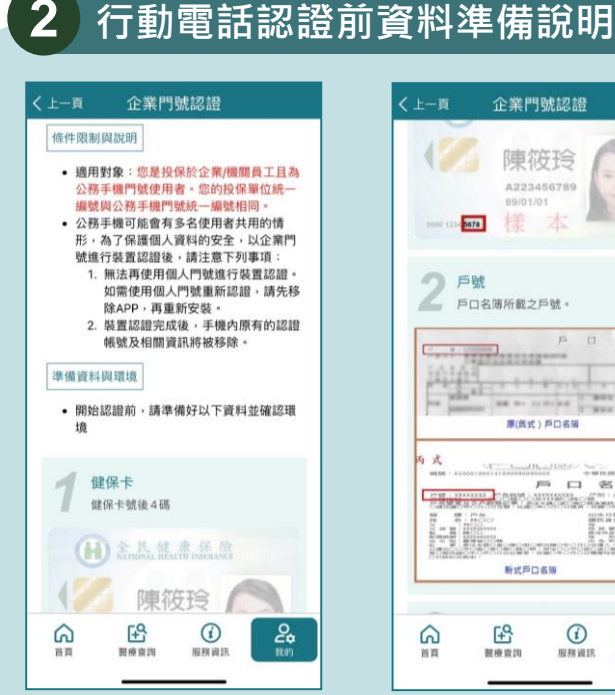

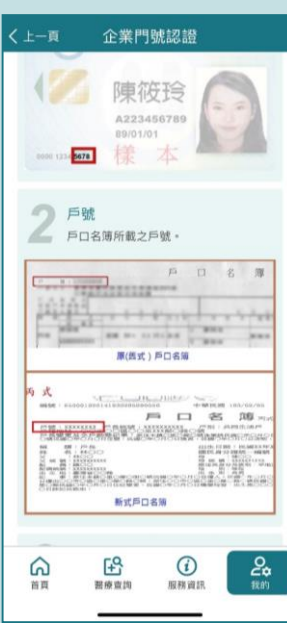

| く上一頁 企業門號認證                                                     |
|-----------------------------------------------------------------|
| 原(微式)戶口名庙                                                       |
|                                                                 |
| 3 行動裝置安裝企業門號 SIM卡<br>企業申辦之月租型門號。                                |
| 4 投保單位統一編號<br>企業單位統一編號(或非黨利扣繳<br>編號)。                           |
| 5 開閉 WIFI,使用 4G/5G 網路<br>因需輸還行動裝置 SIM 卡,電信公司僅<br>支援 40/56 網路認證。 |
| 準備好了                                                            |
| ☆ ピ ⑦ ② 20 ○<br>首頁 副修定詞 服務資訊 数約                                 |

## 企業門號電話認證流程(續)

| (上一頁                                                      | 企業門                                                               | 號認證                                                          |                                         |         |  |
|-----------------------------------------------------------|-------------------------------------------------------------------|--------------------------------------------------------------|-----------------------------------------|---------|--|
| Mobile ID<br>告知條款                                         | 門號認證服務                                                            | 使用者約定條                                                       | 款及隱私格                                   | £       |  |
| 修訂日期:                                                     | 112年12月15                                                         | B                                                            |                                         |         |  |
| 量湾明路副<br>所提供的利<br>股份有限2<br>電信股份利<br>或使用本目<br>款:           | 54面版107有限2<br>可用行動電話<br>可本服務)是<br>可以公司、台灣大哥<br>可限公司)進行<br>服務後,即表示 | (4) (以下間)<br>武碼辦理身分)<br>透過電信公司<br>野大股份有限<br>子本服務,當<br>示您同意並遵 | 傳本公司)<br>輸證服務<br>(中華 遺儒<br>公點選同<br>等以下條 | t<br>t  |  |
| 壹、本服務                                                     | 务依功能不同可                                                           | 可區分為下列                                                       | 情形:                                     |         |  |
| <ul> <li>一、行動</li> <li>發動查詢以<br/>號碼(下和<br/>交易。</li> </ul> | 身分識別(以<br>、確認您為進行<br>閘門號)及身分                                      | 下簡稱服務一<br>亍交易所提供<br>分證字號資料:                                  | )係指由()<br>之行動電記<br>是否屬實之                |         |  |
| 二、 裝置<br>確認您為述<br>用。                                      | 崔認(以下簡<br>目行交易所使F                                                 | 稱服務二)係<br>用之門號是否                                             | 指由您發動<br>為您所使                           | b       |  |
| 三、門號)<br>同意的服利                                            | 資料核實(以<br>新提供商額動調                                                 | 下簡稱服務三<br>查詢以確認您                                             | )係指由約<br>為進行交易                          | EL<br>} |  |
|                                                           |                                                                   |                                                              |                                         |         |  |

| —頁        | 企業門號認證         |   |
|-----------|----------------|---|
| 建保卡卡號     | 後4碼            |   |
| xxx-xxxx- | 請輸入健保卡卡號後4碼    | 0 |
| 》分證號      |                |   |
| 博輸入身分間    | 98             | 0 |
| ∋號        |                |   |
| 請輸入戶口名    | 薄所截戶號          | 0 |
| <b>.</b>  |                |   |
| 企業門號      |                |   |
| 請輔人企業門    | 91<br>2        | 0 |
| 企業/機關     | (投保單位) 統一編號    |   |
| 請輸入企業成    | 種類 (投係單位) 統一關就 | 0 |
| ି         | E ()           | 2 |

| く上一頁                                      | 企業門                                                        | 號認證                              |              |
|-------------------------------------------|------------------------------------------------------------|----------------------------------|--------------|
| <b>講師史</b> :                              | 计研密框                                                       |                                  |              |
| DFLOXAEI                                  | 277 HU 274 149                                             |                                  | 0            |
| 再次確認                                      | 認註冊密碼                                                      |                                  |              |
|                                           | •                                                          | 提醒                               |              |
| 由於您(<br>的資料)                              | 使用企業門號<br>安全・以下資                                           | 電信認證・為<br>料重新設定す                 | a確保您<br>:停用: |
| 1. 生年<br>2. 記付<br>3. 曾何<br>4. 停戶<br>5. 最新 | 吻辨識輔助登<br>主帳號功能(傍<br>吏用此裝置認<br>督證號)(停用)<br>用健康管理連<br>所消息內容 | 入(停用)<br>5用)<br>證的帳號(身分<br>結(停用) | ∂證號/         |
|                                           | 硝                                                          | 定                                |              |
|                                           |                                                            |                                  |              |
|                                           | FS                                                         |                                  | 0            |

| く上一頁    | 企業門號認讀                                          | 1      |
|---------|-------------------------------------------------|--------|
| 請設定     | 註冊密碼                                            |        |
|         |                                                 | 0      |
| 再次確     | 認註冊密碼                                           |        |
|         |                                                 | 0      |
| 本APP及   | (待键1乐下馆入题):•••••••••••••••••••••••••••••••••••• | 10.544 |
| 本 APP 及 | 下一步                                             |        |
| 本 APP 及 | (神羅徳下堂入洞範服務)<br>下一步                             |        |

## 企業門號完成認證後說明(續)

• 忘記密碼將直接進入企業門號電信認證流程

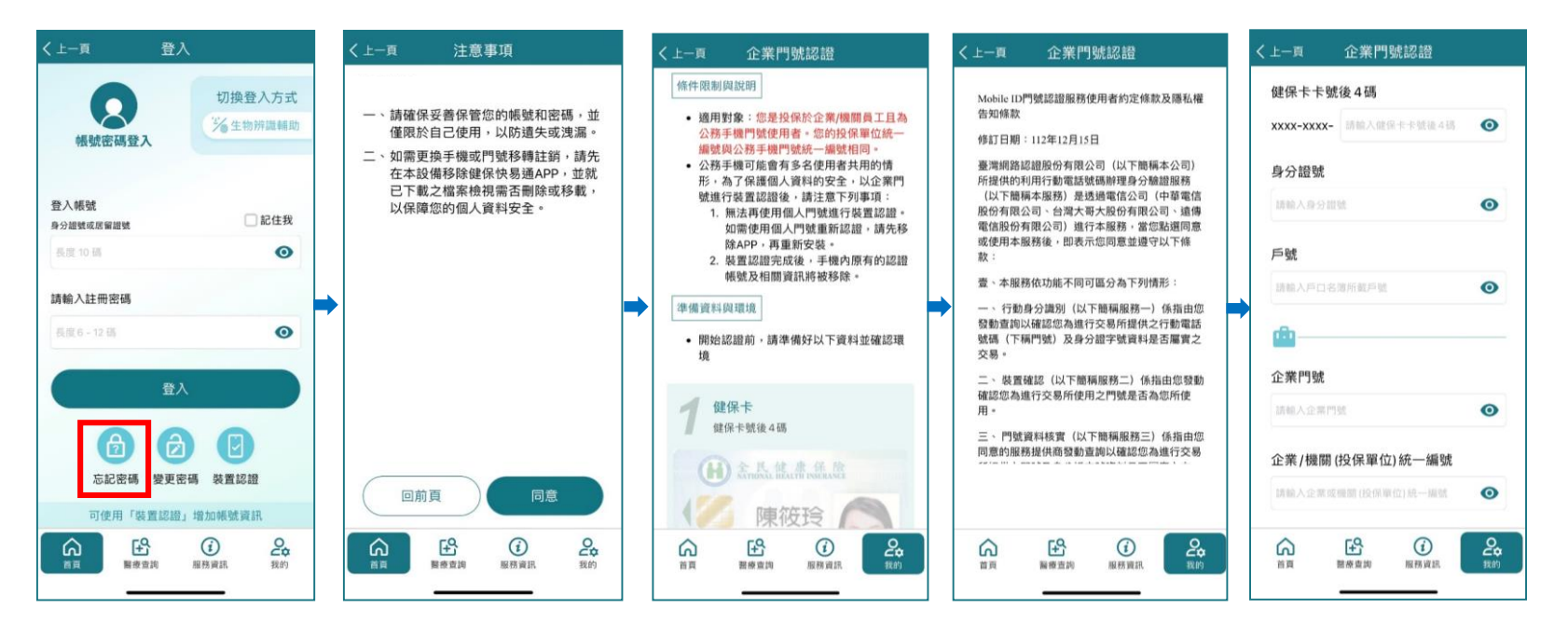

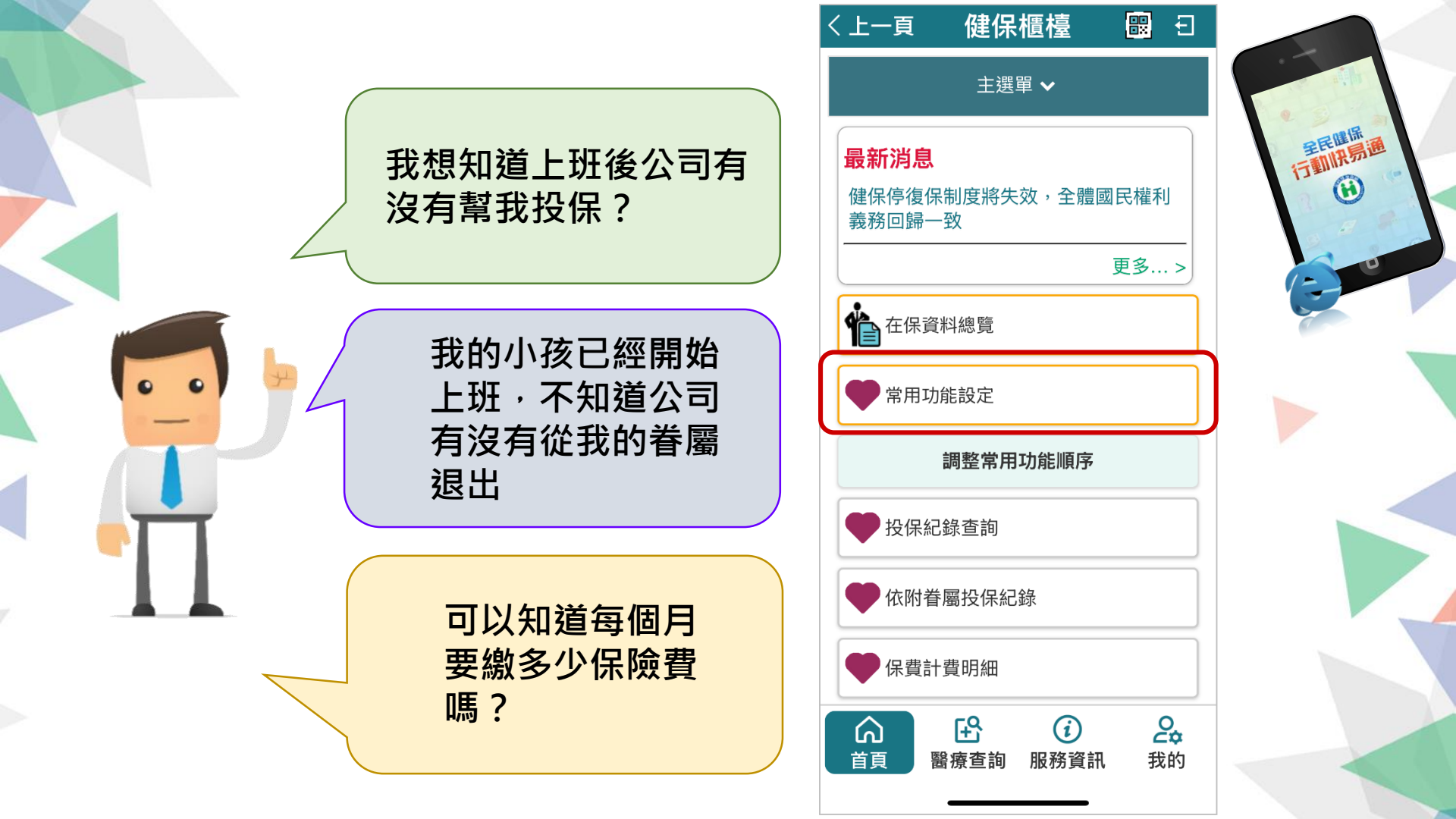

### 投保紀錄

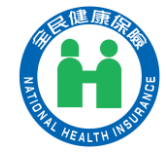

#### 投保紀錄查詢、依附眷屬投保紀錄

•

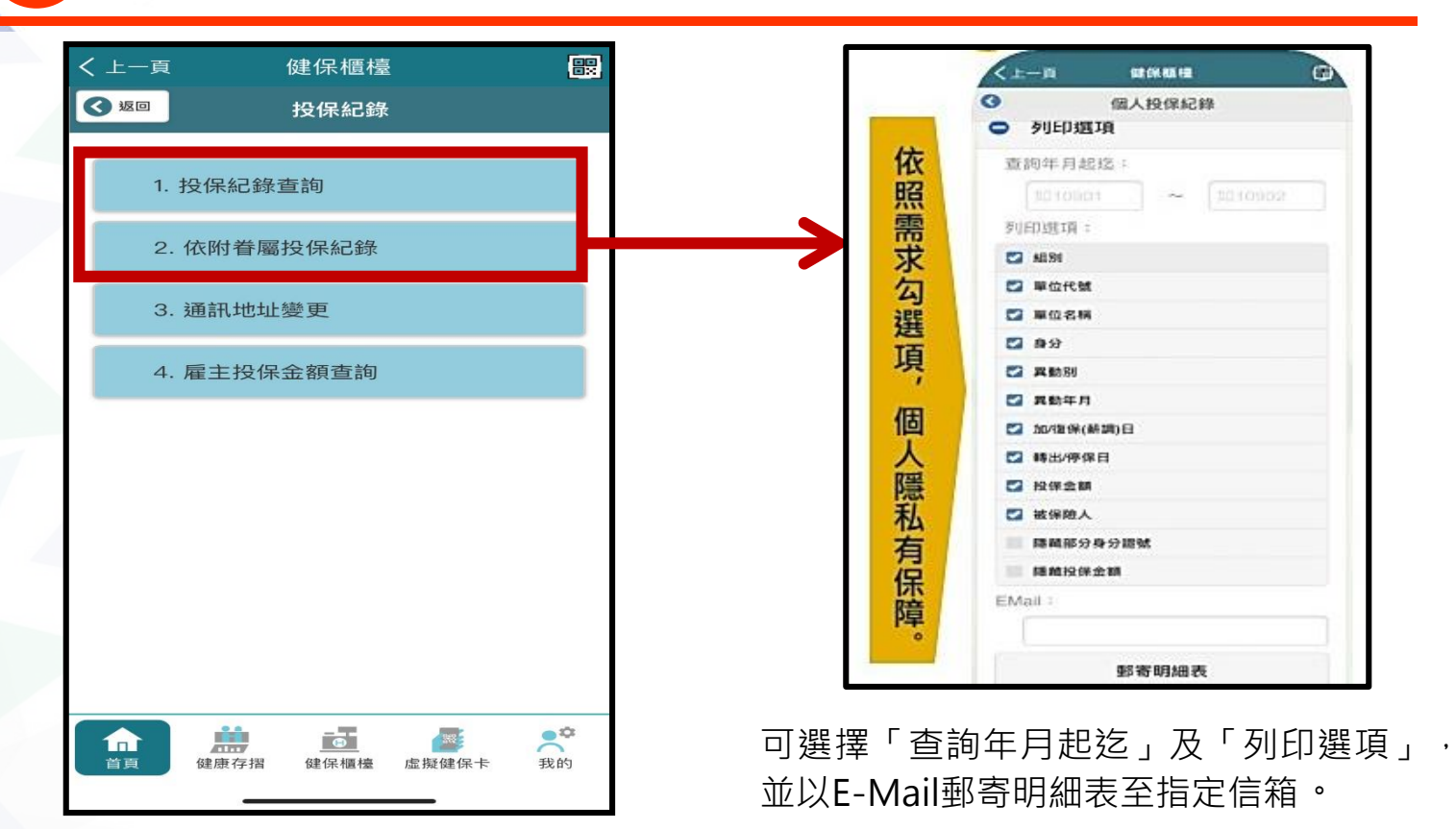

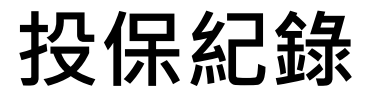

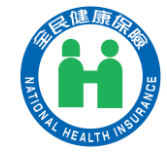

#### ] 通訊地址變更

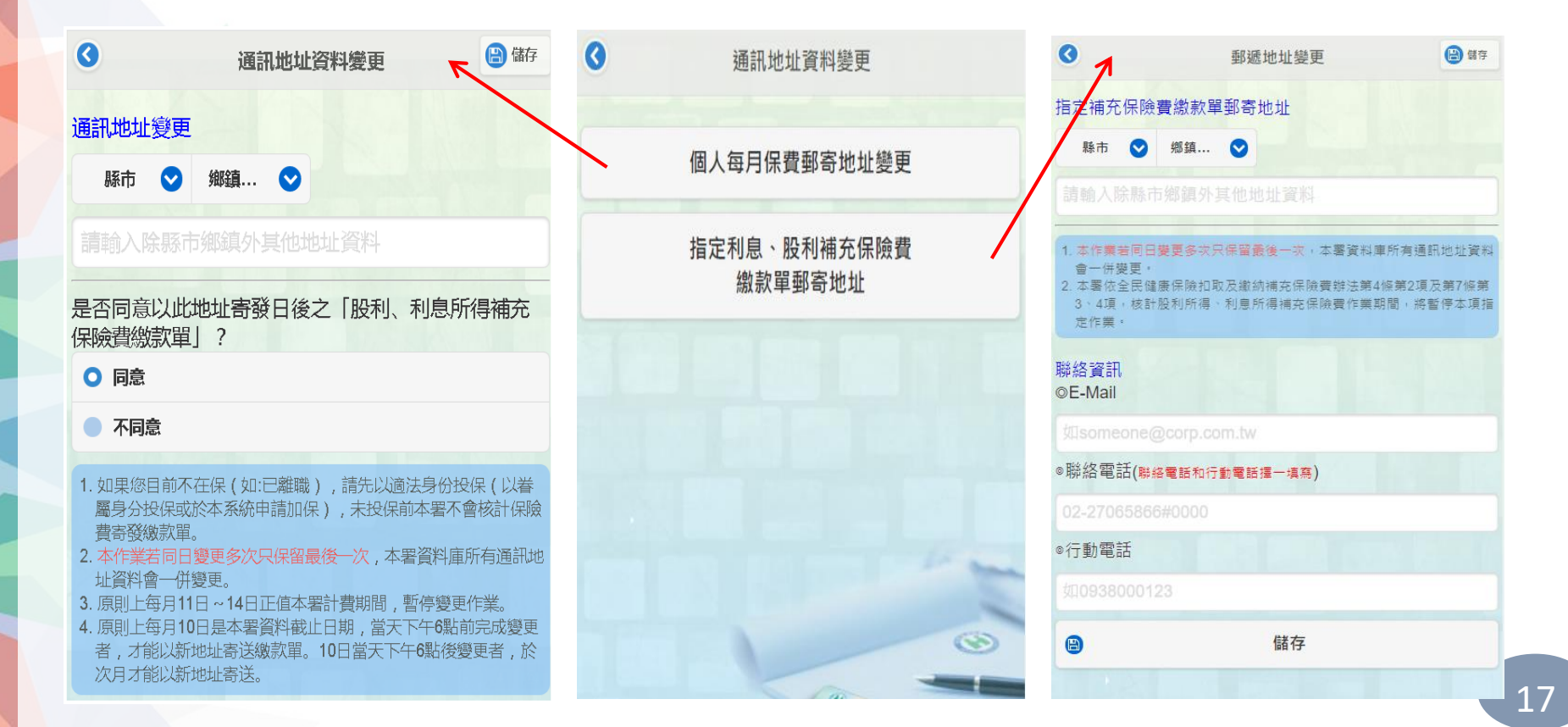

## 保費各項查詢及申請、健保費繳納

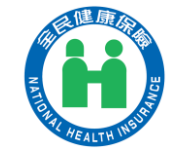

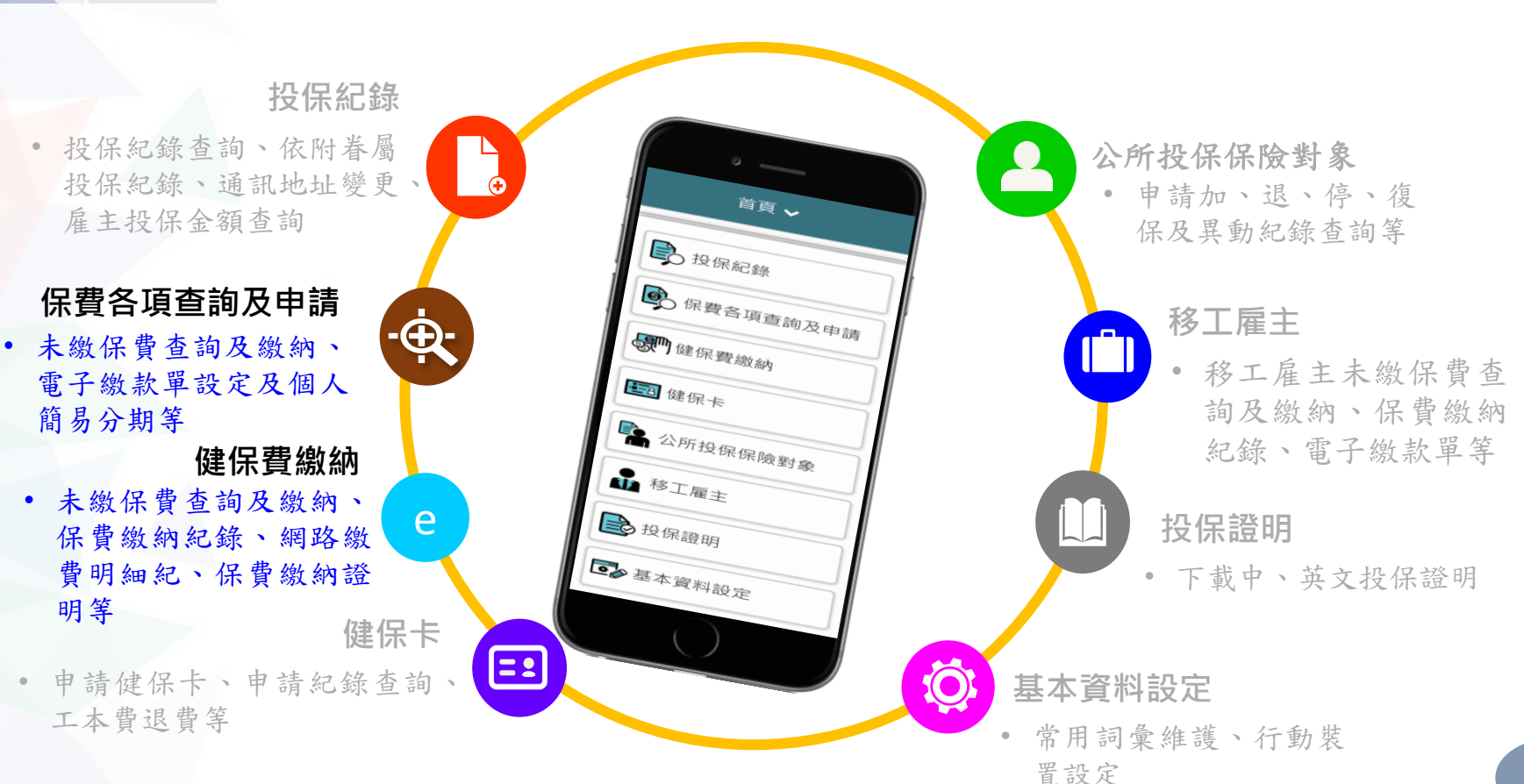

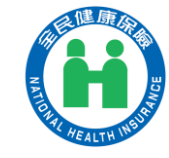

### 保費各項查詢及申請、健保費繳納 未繳保費查詢及繳納(含線上繳費、試算)(1/5)

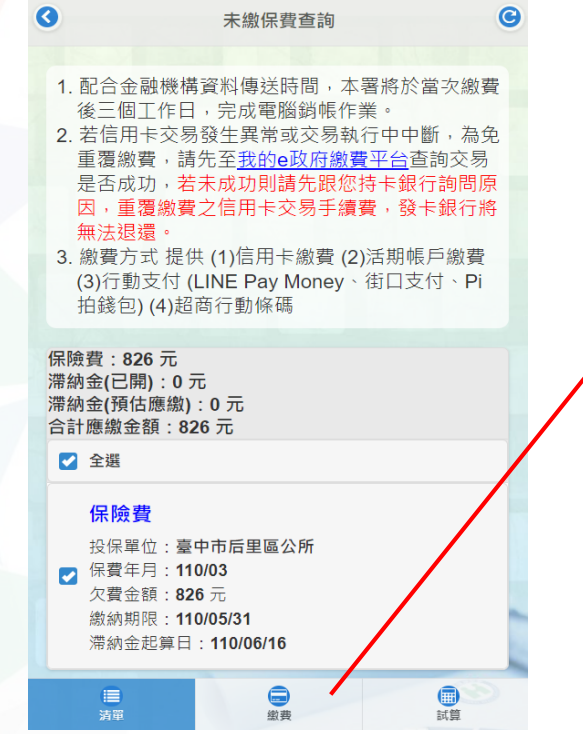

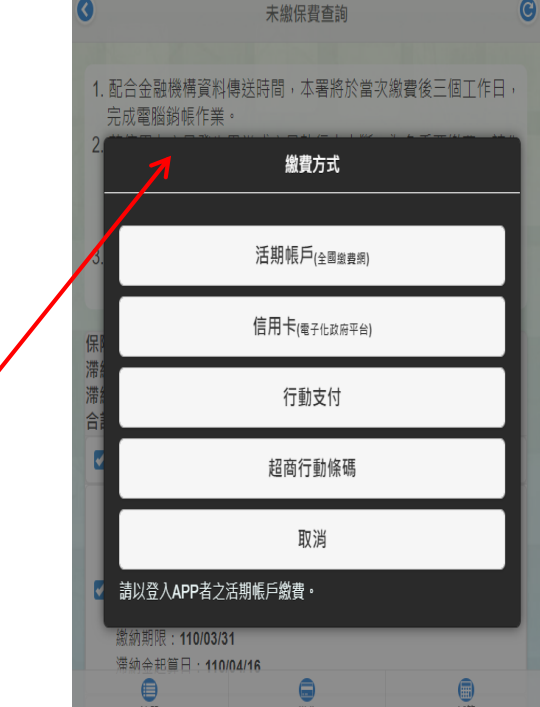

#### *線上繳費,快速又方便!* 免出門,一指完成繳費!

網路繳費管道: 1.活期帳戶 2.信用卡 3.行動支付 4.超商行動條碼

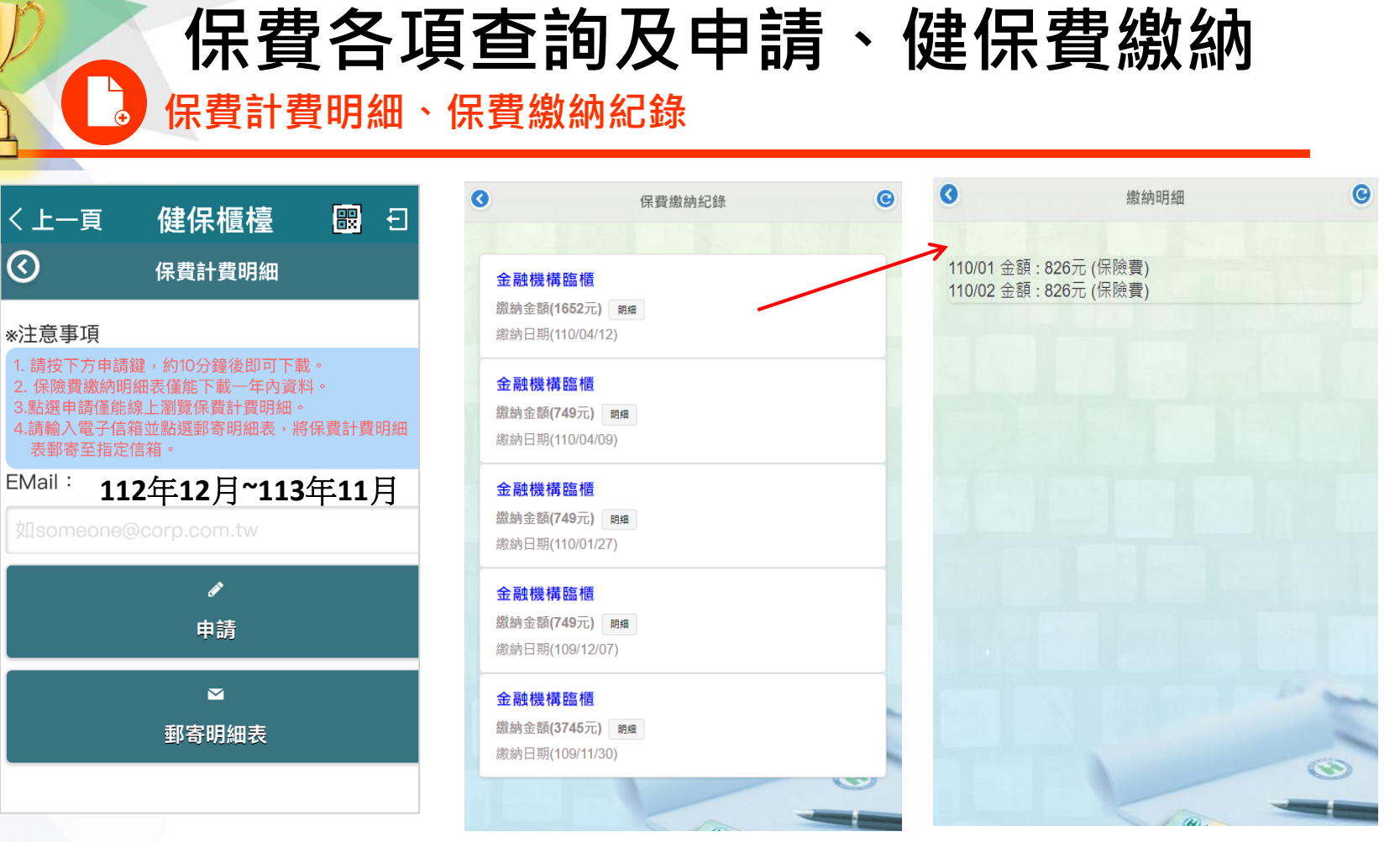

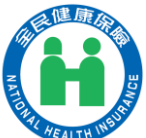

## 保費各項查詢及申請

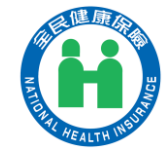

個人減免補助資料查詢

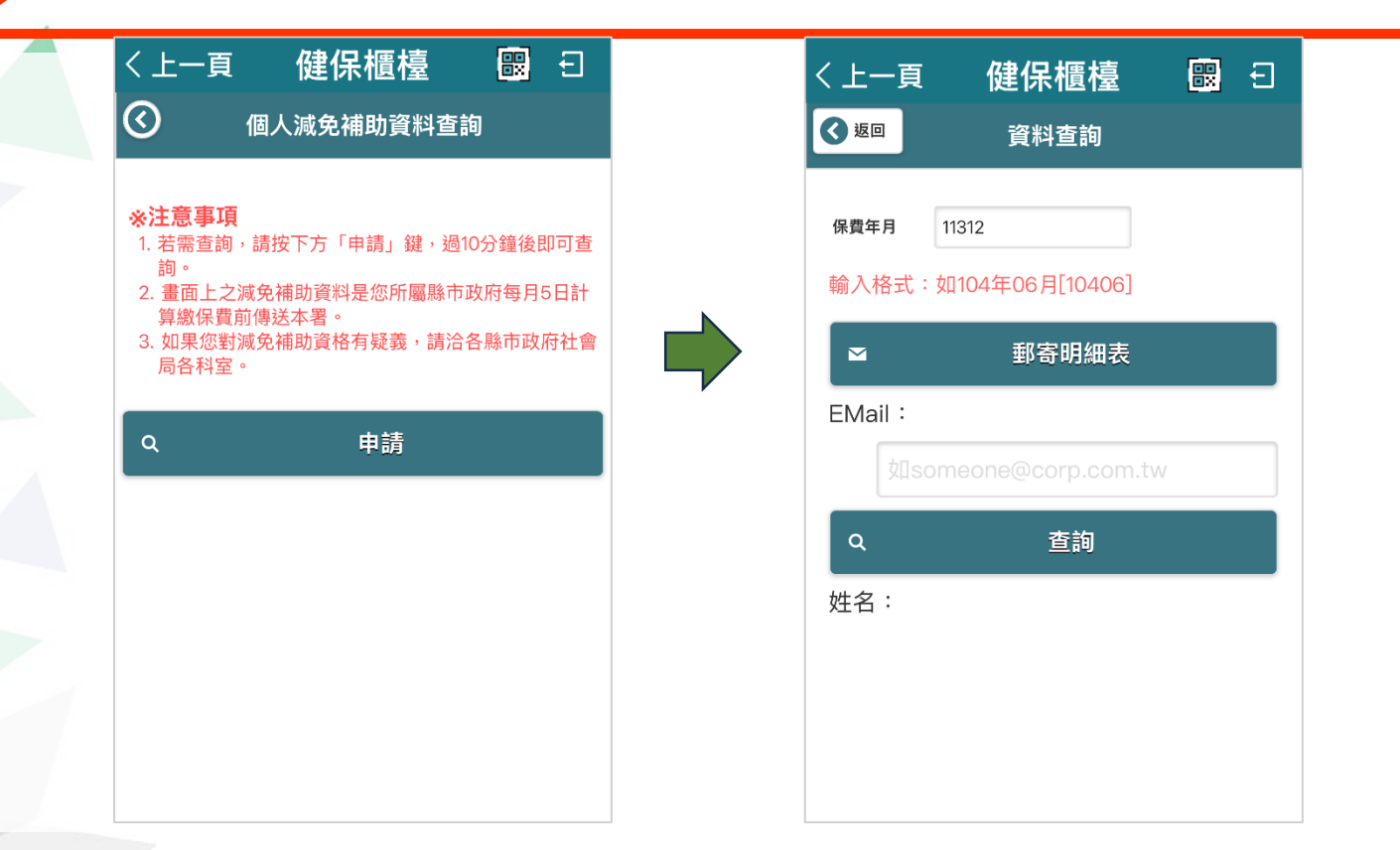

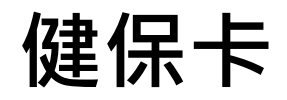

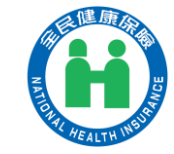

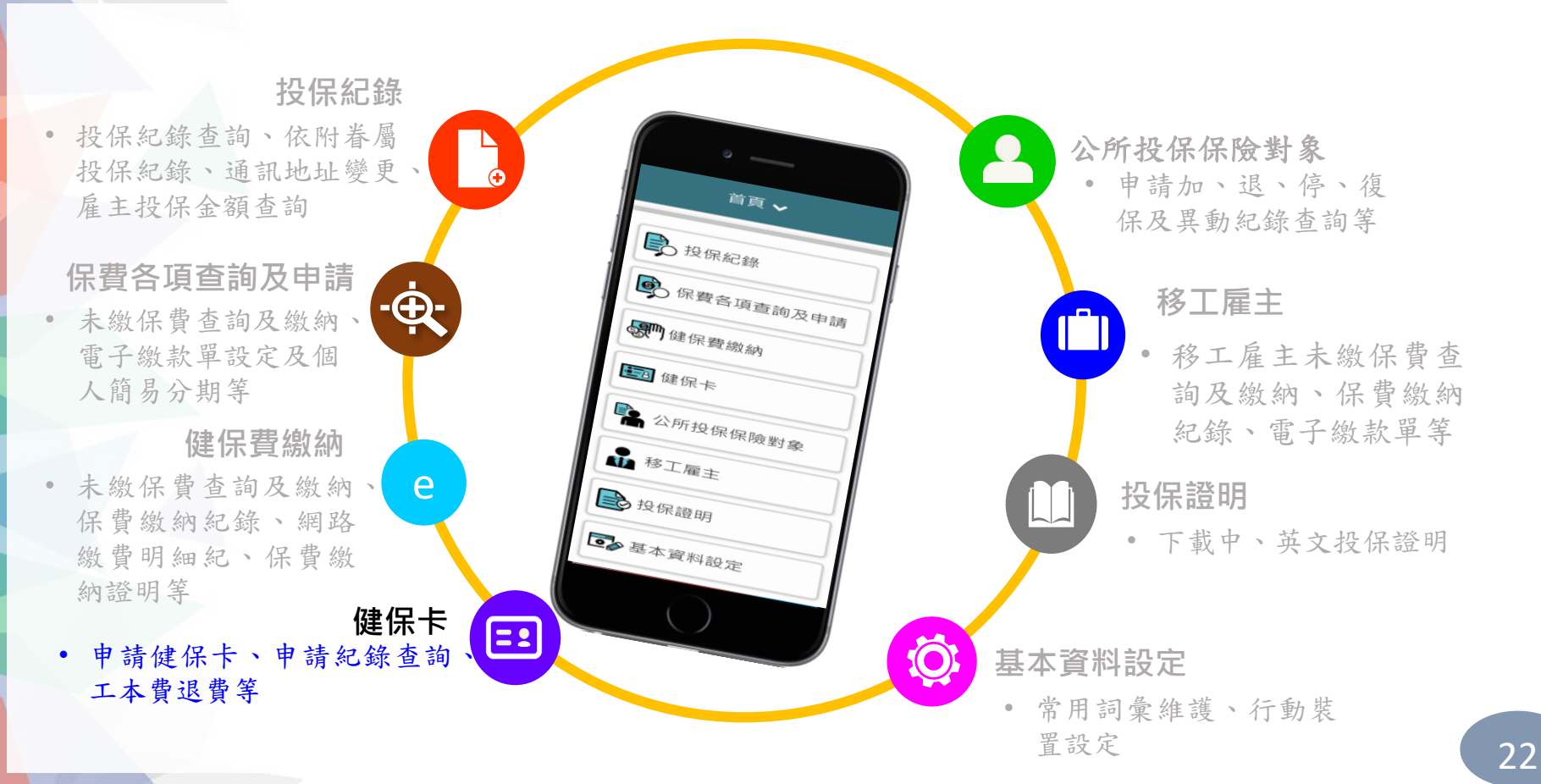

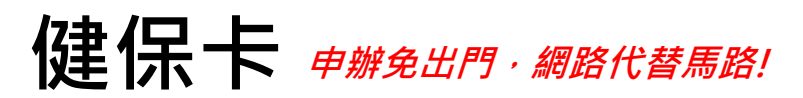

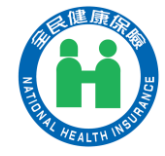

#### 1.確認相片規格

健保卡申請 (1/3)

#### 全民健保保險憑證(健保卡)相片規格

=2

当事人應繳交2年內、彩色、正面、脫帽、未戴有色眼 鏡、頭部完整不可載切,相片乙張,相片不得修改且不得 使用合成及鏡像相片等,足資辨識人貌。亦得繳交數位相 片。規格如下:

- 一、相片採2吋「大頭照」,高品質且無墨跡或摺痕。
- 二、對焦須清晰、鮮明,臉部占據整張相片面積的70%至 80%。
- 三、五官清晰,臉部無特殊表情且嘴巴合閉,雙眼張 開,不得被頭髮遮蓋,呈現清楚臉型輪廓,不得側 向一邊(似肖像畫形式)或傾斜。
- 四、 眼睛應正視相機鏡頭拍攝,相片自然顯現出皮膚之 色調,拍攝之背景以淺素色為原則,拍照光源須均 句,不得有影子或閃光反射在臉部。
- 五、配蔵収鏡者,眼睛須清楚呈現,不得有閃光反射在 眼鏡上,且不得個戴有色眼鏡(但祝障者得個戴有色 眼鏡),鏡框或鏡架不得遲住眼睛任一部分。因宗教 因素消數頭巾者,相片人號之五官從下巴底部至額 頭頂端及臉部兩侧輪廓,必須清楚呈現。
- 六、相片必須單獨顯現當事人之影像,不得有椅背、玩 具或其他人之影像。
- 七、有難以提供符合規格相片之特殊情形,經本署同意 者不在此限。
- 八、當事人如係繳交數位相片,其規格除須符合上揭規 定外,其相片影像電子檔規格限定ipg、ipeg、gif 及png檔格式,檔案大小不得大於5MB,解析高度 至少需違531像素,寬度至少需違413像素。

附註:

- 1、留長髮者,其瀏海以不得遮蓋眉毛及臉部五官為原則;鬢角不遮蓋耳朵;另外,未限制不得蓄歸疑。
- 2、未限制不得綁頭髮或染髮。若因疾病而化學治療者, 或因個人體質而頭髮稀少者,未限制不得戴假髮。
- 3、不得刻意遮蓋眼、鼻、口、臉、眉、兩耳等臉部五官 或輪廓。
- 4、「臉部無特殊表情且嘴巴合閉」,指表情自然不誇張, 未限制不得微笑。 我知道了

2.填寫資料

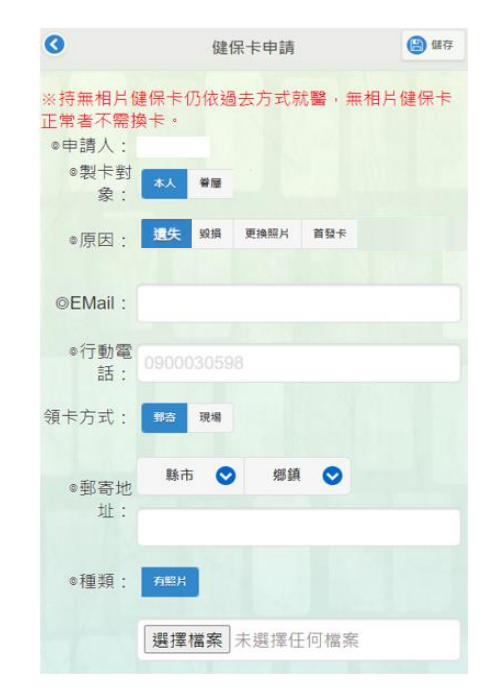

| 3.上傳相片  |                                                  |                                                           |                        |  |  |  |
|---------|--------------------------------------------------|-----------------------------------------------------------|------------------------|--|--|--|
| $\odot$ |                                                  | 健保卡申請                                                     | 儲存                     |  |  |  |
|         | ◎種類:                                             | 有照片                                                       |                        |  |  |  |
|         |                                                  | 選擇檔案未選擇任                                                  | 何檔案                    |  |  |  |
|         | 相片規格說明:「2年內、正面、脫帽、未戴有色<br>眼鏡,五官清晰(表情自然不誇張)「大頭照」相 |                                                           |                        |  |  |  |
|         |                                                  | 片乙張,相片不修改且不得使<br>辨識人貌。」;照片格式僅接到<br>ipg.ipeg.gif.png,檔案最大5 | 用合成相片,足資<br>受<br>; M ∘ |  |  |  |
|         |                                                  |                                                           | ~                      |  |  |  |
|         |                                                  | 影像裁切                                                      | J                      |  |  |  |

備註:同一健保戶對象可代為申請首發或補換發健保卡。

健保卡 申辦免出門 · 網路代替馬路!

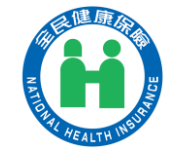

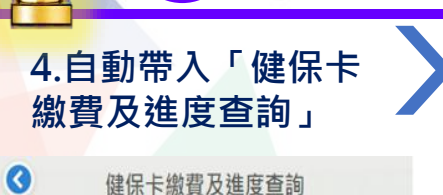

==

健保卡申請 (2/3)

碼)

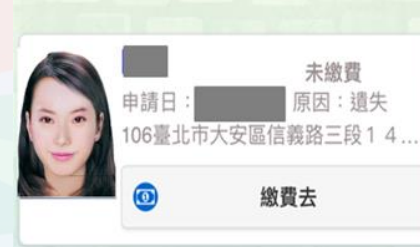

\*申請換補發健保卡案件,若未於14日 内完成繳費作業,本系統將自動刪 除申請資料。

| 場領卡只能用活期帳<br>戶繳費)                      |                                                                      |
|----------------------------------------|----------------------------------------------------------------------|
| 銷帳編號:<br>4600370006955945<br>應繳金額:200元 |                                                                      |
| 活期帳戶(全國繳費網)<br>30分鐘後可查詢結果              |                                                                      |
| 行動支付<br>約需2個工作日銷帳製卡                    | <mark>.e-8Ⅲ 金</mark> 團<br>(@) ► Pe                                   |
| 超商行動條碼<br>約需2-5個工作日銷機製卡                | <ul> <li>相關說日</li> <li>流程進度</li> <li>結果</li> <li>2. *表示該相</li> </ul> |
| 取消                                     | ● 待繳費」 委託單位 衛牛福利                                                     |
| 請以登入APP者之活期帳戶<br>繳費。                   | 費用名稱 全民健康(                                                           |
| %欲使用非申請人(非登入                           | 約帳編號<br>460099                                                       |
| APD考)注期編后繳費,請至                         | 交易金額                                                                 |
|                                        | 200                                                                  |
| ATM 轉版。                                | 手續買                                                                  |
| 銀行代碼:004(臺灣銀行)                         | 3                                                                    |
| 帳號:如上述銷帳編號(共16                         |                                                                      |

5.有三種繳費方式(現

|                                  | 登保卡数費及進度查詢           如巳完成繳費,請依繳費方式<br>銷帳時程確認繳費狀態。           行動支付           約需2個工作日銷帳製卡           一卡通 MONEY | 3 超商行動條碼                                  |
|----------------------------------|----------------------------------------------------------------------------------------------------|-------------------------------------------|
|                                  | 街口支付                                                                                                    | 1.請至全國四大超商(統一、全家、萊爾<br>宣及OK超商)際標準幼健保長工本表, |
| 🧆 🕨 Post級貨                       | 取消                                                                                                    | 同紙本繳款單繳費方式,設在之機                           |
| →相關說明                            |                                                                                                    | 頁科約需2-5個上17日1時送本者批次朝<br>帳,繳款後請記得索取交易明細表,  |
| 1. 加柱進度: 繳員莫訊 > 雖認員 > 繳員父告<br>結果 | 使用行動支付需目付手續費3                                                                                              | 並核對金額,保留至少5年,以確保自                         |
| 2. *表示該欄位為必填欄位                   | 76                                                                                                    | 身催益。<br>2.健保卡工本費繳納查詢方式:健保行                |
|                                  | *江思事項<br>1 土缬费细同取恶由糖,證料                                                                                    | 動快易通app->健保櫃檯 ->登入->健保<br>卡->健保卡續費及進度查詢。  |
| → 待繳費用資訊                         | 1.禾瘟與忧闷政府中辦,員件                                                                                             | 3. 繳費上限3萬元(請自行負擔手續                        |
| 委託單位<br>海生迎利部由由健康保障限             |                                                                                                    | 費)。                                       |
| 制工程行用PTP大速度体现者                   |                                                                                                    |                                           |
| 貿用名稱<br>全民健康保險保險費                |                                                                                                    | 501231602                                 |
| 約帳編號                             |                                                                                                    | 55.1251002                                |
| 460099 XXXXXX                    |                                                                                                    |                                           |
| 交易金額                             |                                                                                                    | 849990006955945                           |
| 200                              |                                                                                                    |                                           |
| 手續費                              |                                                                                                    |                                           |
| 3                                |                                                                                                    | 12070600000200                            |

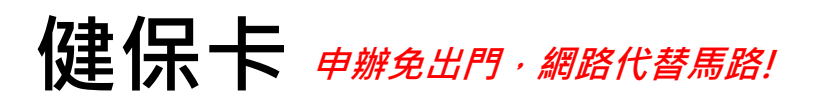

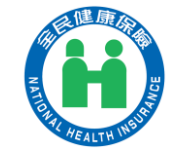

6. 選擇郵寄領卡並繳費後,即完成申辦手 續,民眾只需等待2-5天即可收到健保卡

健保卡申請 (3/3)

==

3 健保卡繳費及進度查詢 製卡對象: XXX 已繳費 申請日:110/06/02 题: 更換相片 XXXXXXXXX 卡狀態・  $\odot$ 補寄繳費收據 ※注意事項 1.未繳費視同取消申辦·資料輸入錯誤可立 即重新申請·系統會以完成繳費的資料製 2.申請換補發健保卡案件·若未於14日內完 成繳費作業·本系統將自動刪除申請資

#### 備註:民眾完成申請手續後,在尚未領卡 前需就醫者,可持繳費健保卡工本費收據 及身分證明文件於14日內以例外就醫方式 處理。

#### 衛生福利部中央健康保險署

#### 自行收納款項收據

中華民國110年04月21日

證100174總 XXX

| 製卡                                       | 對象                       | 金         | 額                      |  |
|------------------------------------------|--------------------------|-----------|------------------------|--|
| 姓 名: xxx<br>身分證號: xxxxxx<br>出生日期:102/10/ | <u>x</u><br>08           | NT\$200   |                        |  |
| 金額新台幣:貳零零                                | 元整                       |           |                        |  |
| 事由:健保卡工本費                                |                          | 銷帳編號:4600 | xxxxxx                 |  |
| 經手人 主辦出納                                 |                          | 主辦會計      | 機關長官                   |  |
| 健保櫃檯                                     | 衛世高和記<br>知識東開層<br>副和該國新聞 |           | 律理權結為<br>知識意識意<br>記述實證 |  |

備註:製卡對象得於110/5/6前持本收據聯併同身分證明文件,於醫療院所填寫「全民健康保 險特約醫療院所例外就醫名冊」以健保身分就醫。

#### 虛擬健保卡

就醫不需實體卡

健保數位再升級

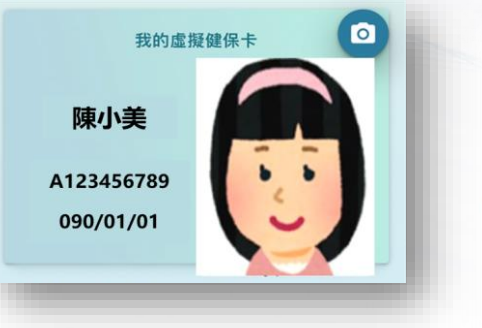

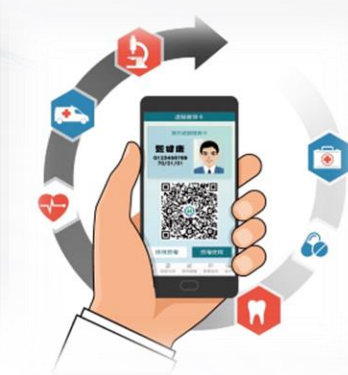

提醒:就醫前,請先查詢就醫院所是否有提供虛擬健保卡服務

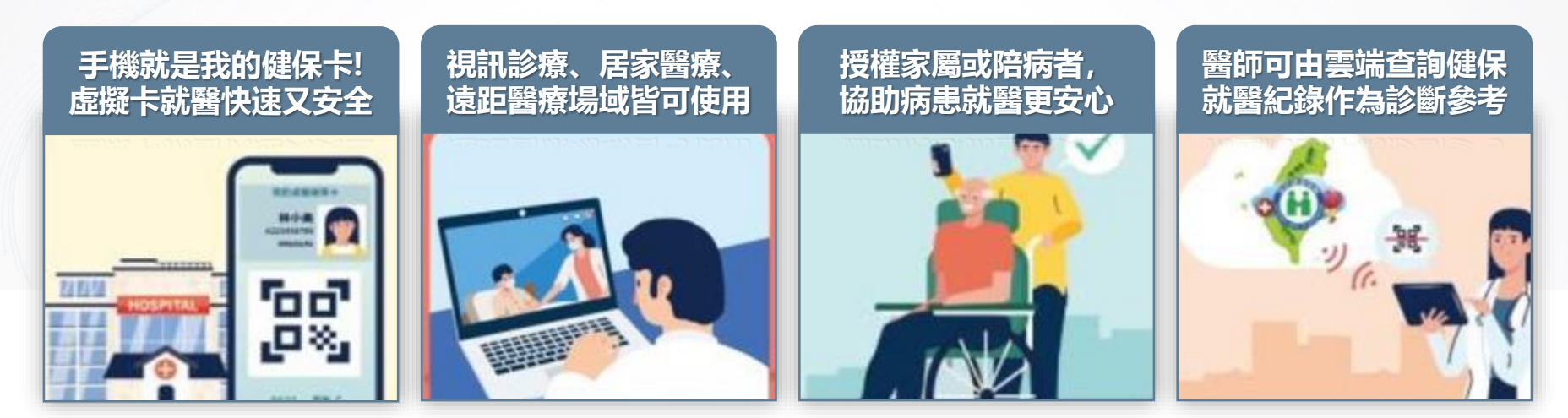

簡介

申辦流程

## 虛擬健保卡

虛擬健保卡

= 2

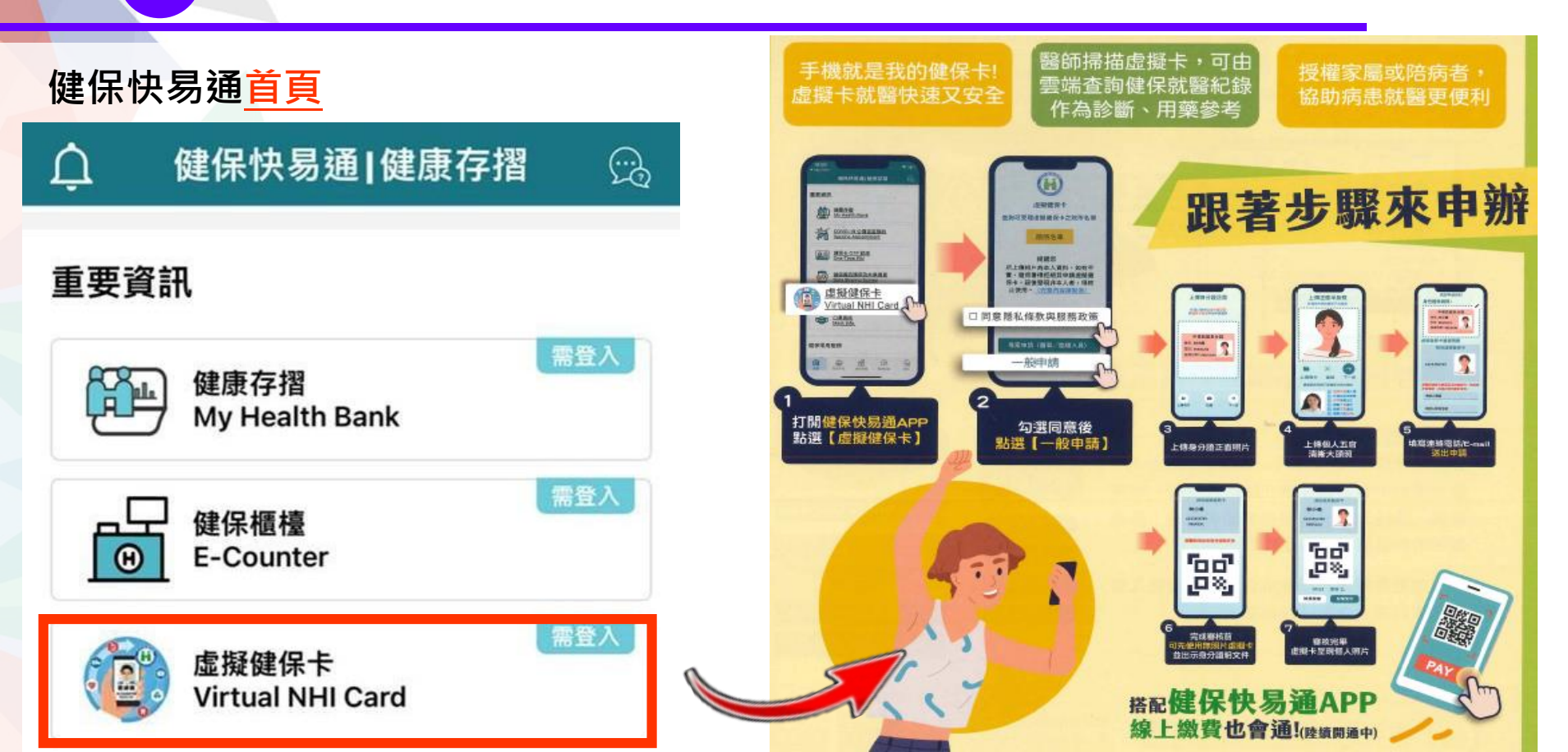

#### 虛擬健保卡

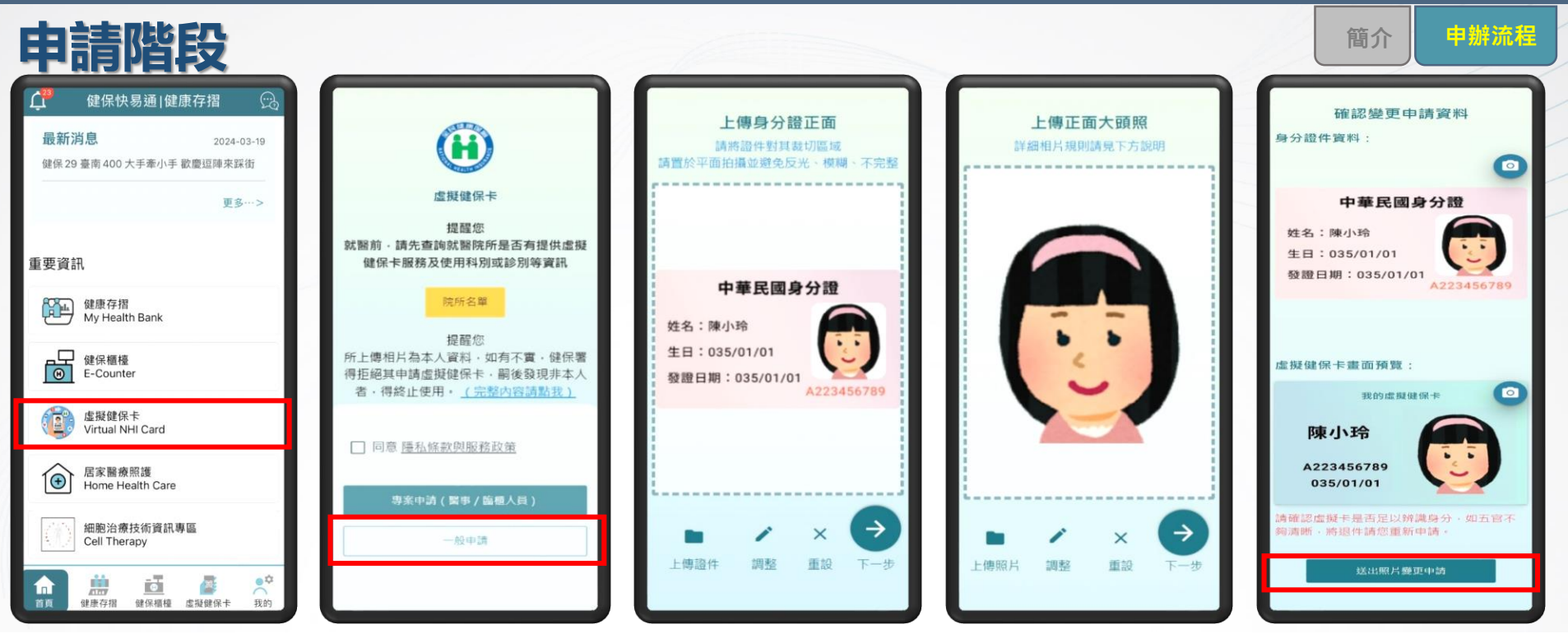

開啟健保快易通 APP 點選【虛擬健保卡】 並完成身分驗證

勾選個資聲明同意後 點選【一般申請】 拍攝或由相簿上 傳 身分證正面照片 拍攝或由相簿 上傳個人半身 照 填寫資料並確認後 送出申請

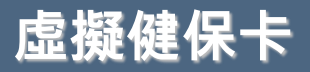

#### 審核-使用階段

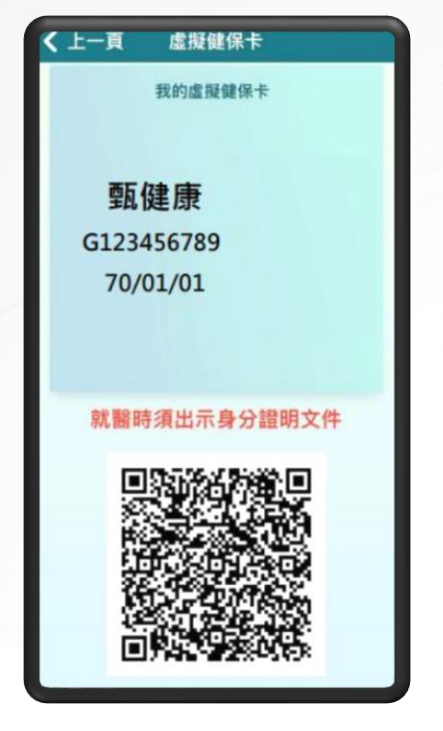

完成審核前,可先使用無照片 虛擬卡,並出示身分證明文件

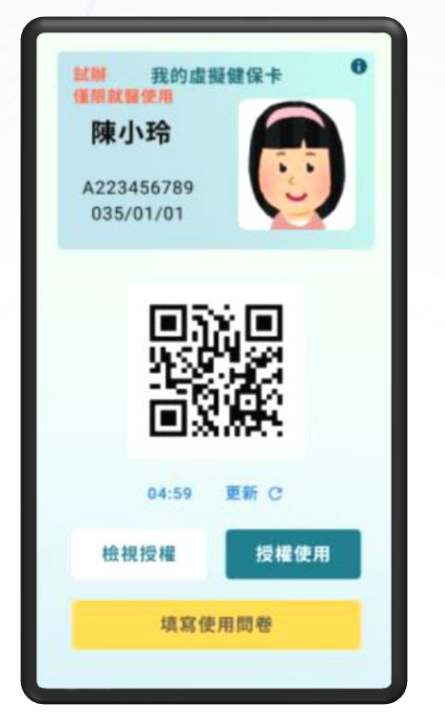

#### 審核完畢(約7個工作天) 虛擬卡呈現個人照片

| く上一頁                    | 虛擬健保卡                                                                |  |
|-------------------------|----------------------------------------------------------------------|--|
|                         | 虛擬健保卡                                                                |  |
| 就醫前,請<br>擬健保卡朋          | 提醒您<br>先查詢就醫院所是否有提供虛<br>服務及使用科別或診別等資訊                                |  |
|                         | 院所名單                                                                 |  |
| 所上傳相片<br>署得拒絕其<br>本人者,得 | 提醒您<br>為本人資料,如有不實,健保<br>申請虛擬健保卡,嗣後發現非<br>身終止使用。 <u>(完整內容請點</u><br>我) |  |
|                         | 使用虛擬健保卡                                                              |  |
|                         | 授權與管理                                                                |  |
|                         | 申請                                                                   |  |

可透過健保快易通APP 查詢有提供虛擬健保卡 服務之<mark>院所名單</mark> 申辦流程

簡介

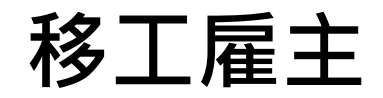

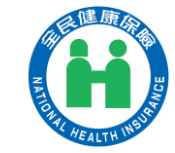

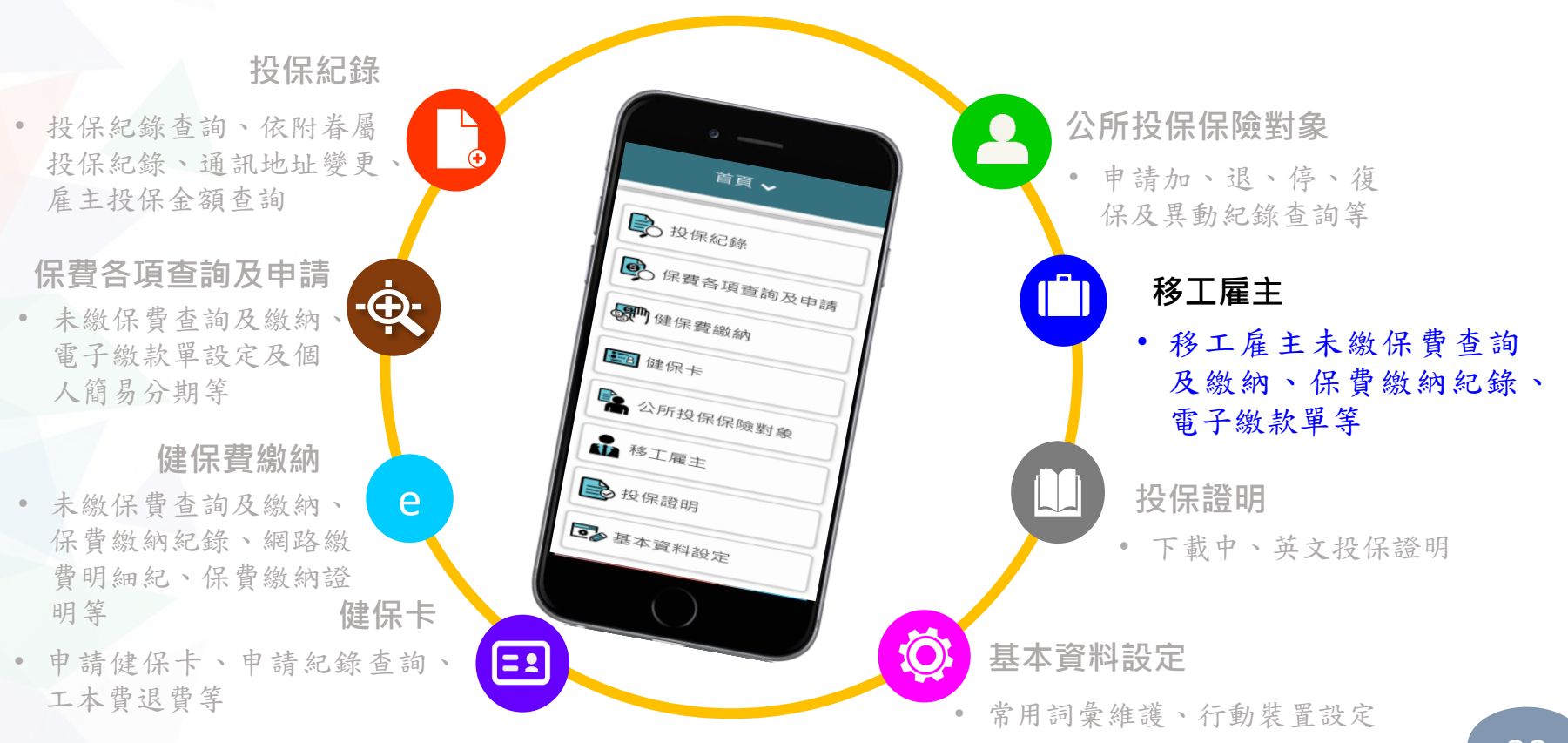

#### 移工雇主(具有此身分者才能看到此功能)

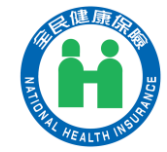

#### () 移工雇主未繳保費查詢及繳納

| 3                   | 單位未繳保費查詢                                 | 〇 <頁                                                                                                    | 健保櫃檯                                                                                     | 網路繳費服務選項<br>Payment Mode                                          | 我的巨政府                                    |                                                                                              |                |                                        |
|---------------------|------------------------------------------|----------------------------------------------------------------------------------------------------|------------------------------------------------------------------------------------------|-------------------------------------------------------------------|------------------------------------------|----------------------------------------------------------------------------------------------|----------------|----------------------------------------|
|                     |                                          | 信用卡約<br>意事項                                                                                                    | <b>敫納全民健康保險保險費注</b>                                                                      | -1-2-3<br>E政府服務 選擇 輸入資料<br>條款同意書 付款方式                             |                                          |                                                                                              |                |                                        |
| 保險費<br>滯納金(<br>滯納金( | :1307 元<br>已開):0 元<br>應繳):0 元            | 一、使用<br>使用者自<br>續費,以<br><u>s://www.</u><br>網頁公告                                                                                                    | 信用卡繳納健保費,手續費由<br>行負擔,各發卡機構收取之手<br>「電子化政府服務平臺」(http<br>gsp.gov.tw/school/rate.htm)<br>為準。 | Notice<br>親愛的使用者您好! 感識<br>展委員會提供之電子化政務(以下簡稱為本服務)繳<br>開始使用本服務之前, 創 | 射您使用國家發<br>牧府線上繳費服<br> 費機制,在您<br>青詳細閉讀以下 | 活!<br>(e-                                                                                    | 期帳戶<br>-Bill全國 | 線上繳費<br>國繳費網)                          |
| 合計金額                | <b>頁:1307 元</b>                          | 二、限使持有之信                                                                                                    | 用本人或投保單位或扣費單位<br>,用卡,輸入信用卡發卡行、信                                                          | 使用條款,並同意遵守相<br>您的權益。                                              | 目關規定以保障                                  | .c-Bill 全國繳費網<br>Safe   Daids   Convenient                                                   | = Q            | ─ 確認繳費 委託單位                            |
| 保                   | 險費                                       | 用卡卡號<br>檢核無誤                                                                                                    | 、信用卡有效日期等資料,經<br>並取得發卡機構核發之授權號                                                           | 同意                                                                |                                          | ( <sup>00</sup> ) ▶ Post繳費                                                                   |                | 衛生福利部中央健康保險署                           |
| 保護                  | 費年月:107/09<br>費金額:1307 元                 | <sub>确後</sub> ,中<br>後,不得                                                                                                    | 取消或更正。                                                                                   | 不同意                                                               | _                                        | <ul> <li>         • 相關說明         <ul> <li>             流程進度:繳費資訊 &gt; 確認</li></ul></li></ul> | ]頁 > 繳費交易      | <b>費用名稱</b><br>全民健康保險保險費               |
| 線約                  | 內期限:107/11/30<br>內名中質只:107/12/18         | □ 本人臣<br>遵守                                                                                                    | 己詳閱並瞭解上開注意事項,並同意<br>。                                                                    | No.01<br>本服務提供您繳交各項費用<br>機制。                                      | 用之交易平臺及                                  | 2. *表示該欄位為必填欄位                                                                               |                | <b>銷帳編號</b><br><u>4595764157321093</u> |
| *#\                 | 的亚起异口·10//12/16                          |                                                                                                    | 確認回上頁                                                                                    | No.02<br>使用者應妥善保管其個人調<br>(句合信用卡溶料) 等機                             | 資料、付款資料                                  | =待繳費用資訊                                                                                      |                | 交易金額                                   |
|                     |                                          |                                                                                                    | 9                                                                                        | (CDIR/DPQ/H) + + + + + + + + + + + + + + + + + + +                |                                          | <b>委託單位</b><br>衛生福利部中央健康保險署                                                                  |                | 1548<br>毛编费                            |
| 可使                  | 用移工雇主本人信用十                               | 卡或                                                                                                    | 信田卡                                                                                      | - 幽書                                                              |                                          | 費用名稱                                                                                         |                | <b>丁</b> 損員<br>3                       |
| <b>冶</b> 别          |                                          | and the second second s | (雷子化政府                                                                                   | ~~~~~~~~~~~~~~~~~~~~~~~~~~~~~~~~~~~~~~                            |                                          | 全民健康保險保險費                                                                                    |                | *轉出銀行                                  |
|                     |                                          |                                                                                                    |                                                                                          | ו כגני אונו ני)                                                   |                                          | 銷帳編號<br><u>4595764157321093</u>                                                              |                | 前选择<br>★轉出帳號                           |
| 連                   | () () () () () () () () () () () () () ( |                                                                                                    |                                                                                          |                                                                   |                                          | 交易金額                                                                                         |                |                                        |

### 移工雇主(具有此身分者才能看到此功能)

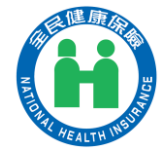

#### (L) 保費繳納紀錄、電子繳款單設定

| 3                          | 保費繳納紀錄                                                           | ◀ 申請及取消電子繳款單                                                                                                    |
|----------------------------|------------------------------------------------------------------|----------------------------------------------------------------------------------------------------|
|                            |                                                                  | ● 申請賞日電子繳對留                                                                                                    |
| <mark>約定</mark><br>繳納到     | · <b>轉帳扣款</b><br>金額(1307元) <sup>明細</sup>                         | <ul> <li>註銷當月電子繳款單</li> </ul>                                                                                                    |
| 繳納日                        | ∃期(107/10/15)                                                    | ◎電子郵件信箱<br>請務必填寫正確,俾利寄發電子郵件通9                                                                                                    |
| <b>約</b> (約)<br>線納5<br>線納5 | <b>弊₩長11ポパ</b><br>金額 <b>(1307元) 明細</b><br>日期(107/10/15)          | ◎備用電子郵件信箱                                                                                                    |
| 約定繳納到繳納到                   | <b>·轉帳扣款</b><br>金額 <b>(1307元) <sup>明細</sup></b><br>日期(107/08/15) | <ol> <li>請於上列空格填入正確電子郵件信箱,以便本署<br/>於每月(或每2個月)20日以後,以電子郵件寄送加密之電子繳款單檔案給貴單位(密碼為投保<br/>單位代碼),或進入本系統下載列印繳款單(申<br/>請一次即可)。</li> <li>每月5日(含)前申請電子繳款單,本署不再寄發</li> </ol> |
| 約定                         | 轉帳扣款                                                             | <ul> <li>紙本之當月繳款單。</li> <li>3.每月5日(含)前註銷電子繳款單,本署改寄紙本</li> <li>之當月繳款單。</li> </ul>                                                                                |

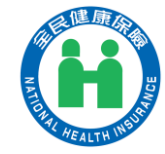

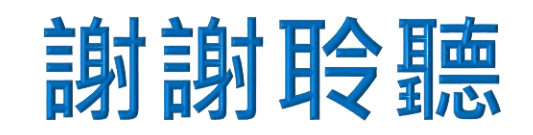

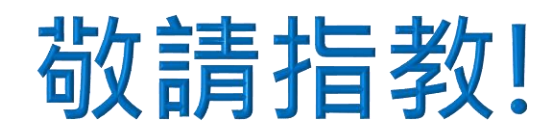

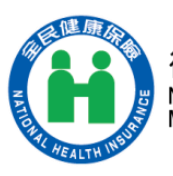

衛生福利部中央健康保險署 National Health Insurance Administration, Ministry of Health and Welfare

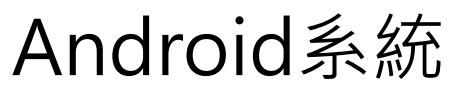

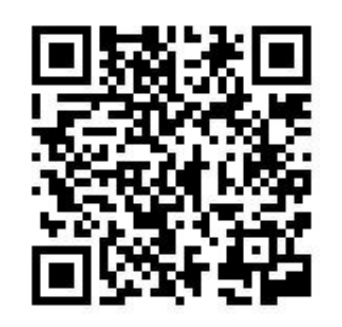

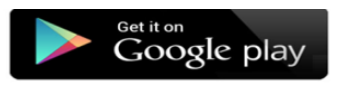

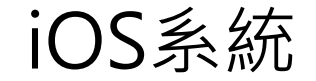

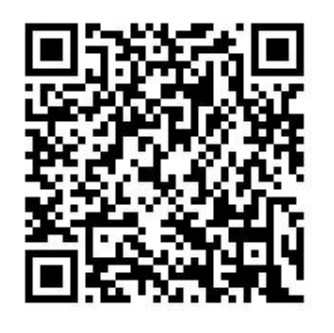

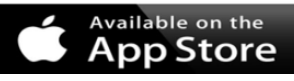